## CrystalPM -AOA MORE Integration and MIPS (CQM) Tutorial

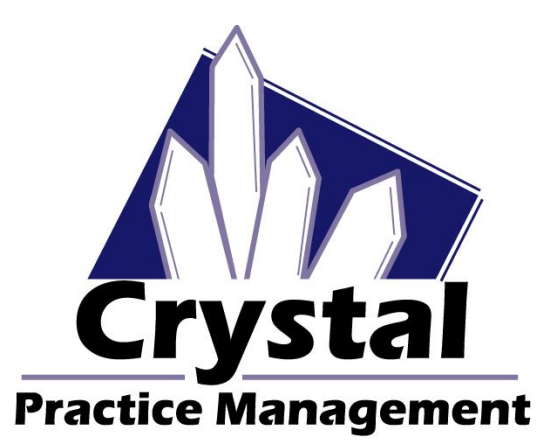

## Introduction:

This is a full overview of the logic of the Clinical Quality Measures (CQMs) supported by AOA MORE and CrystalPM, as well as examples of the data entry required in CrystalPM that will result in the passing of the numerator and denominator for each of the CQMs for a particular patient.

You could also treat this as a tutorial for MIPS, but specifically related to the CQMs and not the Meaningful Use Measures.

We'll also go over the HIE Data Completion prompts, which will appear as green or flashing red buttons in CrystalPM's status bar.

Before that, we'll explain how to ensure that the integration is enabled, and that the required software is installed on your server.

## **Enabling the Integration:**

To enable the AOA MORE integration in CrystalPM, go to Admin->Integrations->HIEs. Check the "Enable" checkbox and click "Save."

| Enable        |  |
|---------------|--|
| Company Name: |  |
| NPI:          |  |
| TIN:          |  |
| Save          |  |

## **CrystalPM Windows Services Install on the Server:**

Just enabling the integration in CrystalPM does not mean you're generating and sending messages to AOA MORE. It is required that you schedule a time for our staff to install our services on your server. These three services are:

CpmHI7LocalService CpmUpdaterService CpmMonitorService

The CpmHI7LocalService generates and sends the patient messages to our HIE web server, which then sends those messages directly to AOA MORE.

The CpmUpdaterService checks for, downloads, and installs updates to the CpmHI7LocalService, and optionally for CrystalPM.

The CpmMonitorService restarts the other two services every 12 hours, and that's all it does.

It is mandatory that all three services are running. For example, if the CpmHI7LocalService stopped getting updates from the CpmUpdaterService, it's possible that the CpmHI7LocalService would continue sending messages with an outdated format or structure. This is important point, because messages sent to AOA MORE in an invalid format will basically be thrown out.

It's recommended to have automatic CrystalPM updates enabled during the install for a similar reason. We want you to always have to most up-to-date version of CrystalPM when doing this integration, because there could be valuable updates (changes and optimizations) related specifically to this integration.

## Automatic CrystalPM Updates with a Cloud Office:

If you're a cloud office, where you use RDP (Remote Desktop Protocol) to run CrystalPM on client machines, as well as hosting your server, it is not recommended that you have automatic CrystalPM updates. However, automatic updates to the CpmHI7LocalService are required, which will work just fine in this setup, because the service is only ever being run by the server and is in the background.

With cloud offices, it's just the way the CrystalPM installation was done initially. Each of your client machines is accessing the same machine remotely over RDP, just with a different user account. Therefore, they're most likely using the same install folder to run CrystalPM, so the same Crystal.exe (in C://Program Files/CrystalPM/), as well as other required files. So, if other users are already using CrystalPM, and another machine starts CrystalPM on that machine, when an update is available, it can't replace the files that are required for the update (like Crystal.exe), because they're already being used by other users. This issue would apply to manual updates as well, if other users were still using CrystalPM at that time.

If you're a cloud office, and you still want to enable automatic updates for CrystalPM at the time of the service install, or you just want to avoid this issue (described above) altogether, there is a fairly simple solution. You just need to make a different CrystalPM installation folder for each RDP user account.

As stated above, by default, each RPD user is running the same Crystal.exe in the same folder (C://Program Files/CrystalPM/) on the same machine. So as an example, your front desk machine logs in as user\_01 over RDP. Your first exam room machine logs in as user\_02 over RDP.

The solution would be to copy the entire CrystalPM install folder (C://Program Files/CrystalPM/) to a location specific to each user (i.e. C//Users/user\_01/Program Files/CrystalPM). You'd still have to create a folder called Program Files in the user's folder before copying over the CrystalPM install folder, and you should create a shortcut on the Desktop and the task bar to the CrystalPM.exe (not Crystal.exe) in the new user-specific install folder.

If this is done, then the next time an update is retrieved, the CrystalPM.exe, which is the program that performs the update, will be able to replace the Crystal.exe and other required files, without being interrupted by another user already running the same install of the program.

## **Preparation:**

| 🍻 Employee Edit                                                                                                    |                                                                                                    | - 🗆 X                                                                                                    |
|----------------------------------------------------------------------------------------------------|----------------------------------------------------------------------------------------------------|----------------------------------------------------------------------------------------------------|
| Name   Last   Middle   Type   Initials   Suffix   Initials   Suffix   Initials   Initials   Suffix   Initials   Suffix   Initials   Suffix   Initials   Initials   Initials   Initials   Initials   Initials   Initials   Initials   Initials   Initials   Initials   Initials   Initials   Initials   Initials   Initials   Initials   Initials <th>Track this employee's sales (also a dropdown option on the frame order page)?         Is this employee a Provider?         Provider Information         Blue Cross #       Medicare #         Generation         Blue Cross #       Medicare #         CHAMPUS ID       Other 1         Other 1       Other 2         DEA #       Provider UPIN         OD License #       OD License #         Custom Name on Med Recs and Invoices       Vaconomy         Optometrist       V         Custom Name on Med Recs and Invoices       Signature         Find Signature       Clear         E Prescibe Username       Password         TEST       E Prescibe User GUID <generated by="" e="" prescribe="" provider=""></generated></th> <th>General Billing Reports Records Schedule/Tti         Pages Viewable         Patients         Palients         Billing         Tasks         Schedule         Inventory         Reports         Records         Admin         Create / Edit Employees (including security access)         Change Schedule Colors         Cannot Save Changes to Appointments         Cannot Delete Appointments         Delete Recurring Appointments         Delete From Inventory         Allow Export of Patients         View All Tasks (including private)         Cannot Merge Patient         Cannot Set Patient as Active/Inactive         Cannot View Reports Other Than Own</th> | Track this employee's sales (also a dropdown option on the frame order page)?         Is this employee a Provider?         Provider Information         Blue Cross #       Medicare #         Generation         Blue Cross #       Medicare #         CHAMPUS ID       Other 1         Other 1       Other 2         DEA #       Provider UPIN         OD License #       OD License #         Custom Name on Med Recs and Invoices       Vaconomy         Optometrist       V         Custom Name on Med Recs and Invoices       Signature         Find Signature       Clear         E Prescibe Username       Password         TEST       E Prescibe User GUID <generated by="" e="" prescribe="" provider=""></generated> | General Billing Reports Records Schedule/Tti         Pages Viewable         Patients         Palients         Billing         Tasks         Schedule         Inventory         Reports         Records         Admin         Create / Edit Employees (including security access)         Change Schedule Colors         Cannot Save Changes to Appointments         Cannot Delete Appointments         Delete Recurring Appointments         Delete From Inventory         Allow Export of Patients         View All Tasks (including private)         Cannot Merge Patient         Cannot Set Patient as Active/Inactive         Cannot View Reports Other Than Own |
| Set Inactive Update                                                                                                    |                                                                                                    |                                                                                                    |

Make sure that each doctor's NPI and TIN is set in Admin->Employees.

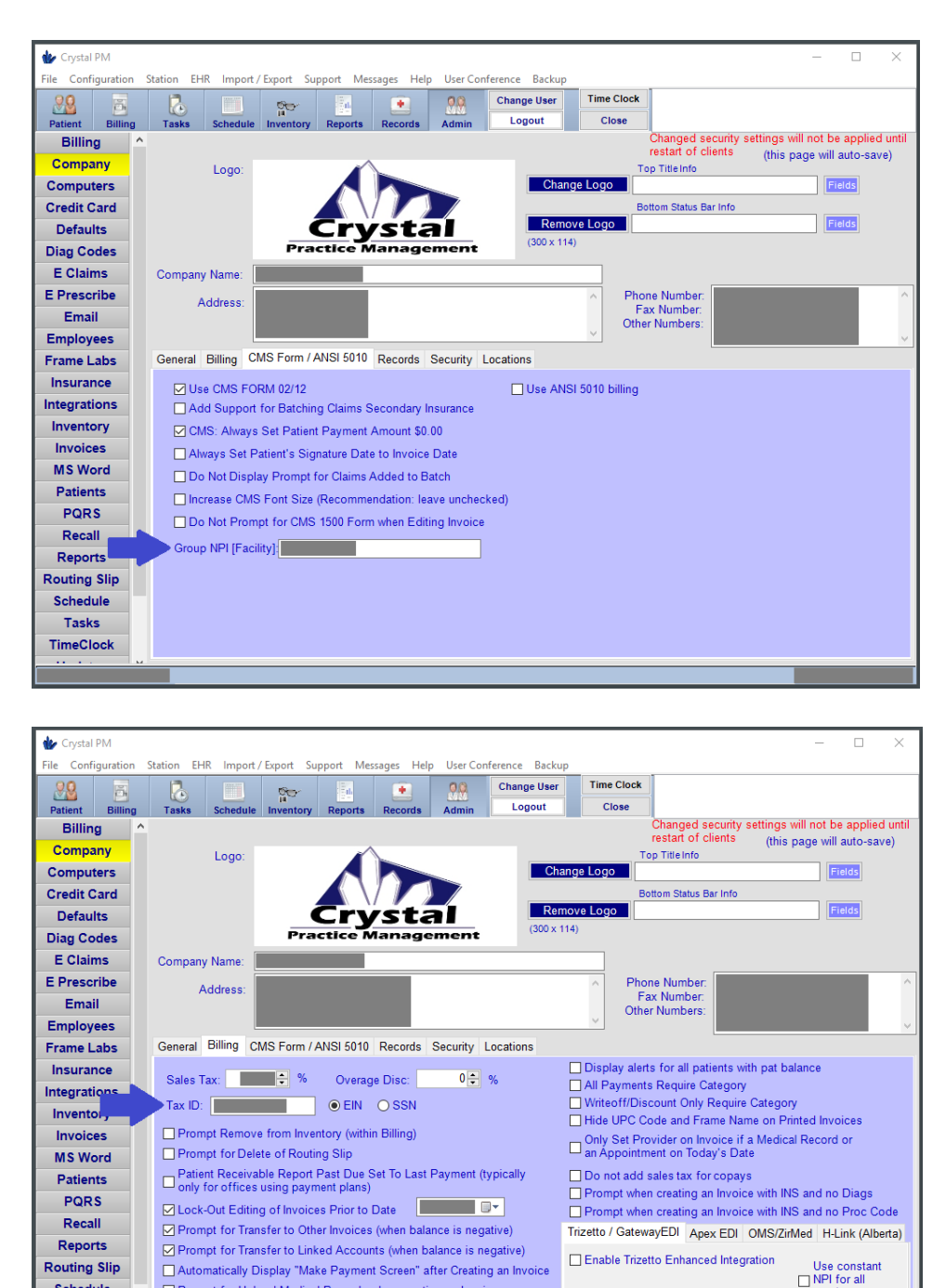

Schedule

Tasks

TimeClock No Patient Selected

Prompt for Upload Medical Records when creating an Invoice

Include Sales Tax on CMS Form

Rename "Insurance Write Off" -> "Provider Responsibility" on Past Due

Make sure your location's NPI and TIN is set in Admin->Company.

By default, the NPI and/or TIN set for a doctor will be included in the messages generated and sent to AOA MORE. If those are not set, it will use the NPI and/or TIN for the location.

employees

## Workflow with Prompts:

There are certain demographics and medical record fields that are required or desired to be filled out. To make this apparent, we've included the HIE Data Completion Prompts.

The prompts are triggered by any user viewing or modifying patient data for a patient that is definitely or potentially missing data.

Patients will build up as tabs in the prompt window as you view and/or modify them. The set of patients that builds up is not tied to the user you're logged in as. It's tied to the instance of CrystalPM you're running. The list is lost when you close CrystalPM. However, the list will persist if you log out and someone else logs in.

It would be most efficient to have employees other than the doctor(s) fill out the required demographics (name, address, race, ethnicity, etc...) before a patient's exam begins.

The prompts related to medical record fields (other than Race and Ethnicity) are related to the patient's medical record for today. It will not prompt for these fields on medical records that took place on any other day than today. This will change in a future update, but it makes sense for now, considering you will most likely not know the specific information required to fill out the fields the next day. These medical record fields should be filled out during the exam or right afterwards, since they are directly related to the exam ("Exam Type", "Findings Type", etc...).

## **Future Updates:**

In an update that will be coming out soon, there will be an HIE Data Completion Report, so you'll be able to see the prompts for patients and their medical records that had an encounter (medical record, appointment, invoice, or routing slip) in a date range. When that becomes available, this documentation will be updated with the instructions on how to use that report and other new functionality.

## **Data Completion Prompts:**

When any user views or modifies a patient that is missing demographic or medical record data required or desired for the integration, flashing red buttons will appear in status bar of CrystalPM on the bottom-right portion of the screen.

| Crystal PM – 🗆 🗙                                                                                    |             |           |          |             |             |           |                                                                           |                                                   |            | ) ×           |            |                      |             |          |
|----------------------------------------------------------------------------------------------------|-------------|-----------|----------|-------------|-------------|-----------|---------------------------------------------------------------------------|---------------------------------------------------|------------|---------------|------------|----------------------|-------------|----------|
| File Configur                                                                                       | ation St    | tation EH | R Import | / Export    | Support Mes | sages Hel | p User C                                                                  | Conference                                        | Backup     | Schedule      | -          |                      |             |          |
| 88                                                                                                  | õ           | 2         |          | <u>60</u> - |             |           | 29                                                                        | Chan                                              | ge User    | Time Clock    |            |                      |             |          |
| Patient E                                                                                           | lilling     | Tasks     | Schedule | Inventor    | y Reports   | Records   | Admin                                                                     | Lo                                                | gout       | Close         |            |                      |             |          |
| Quick View                                                                                          | Pati        | ent Info  | Addition | al Info     | Insurance   | Prescri   | ption                                                                     | Notes                                             | Files      | Status        |            |                      |             |          |
| Orrange IV                                                                                          |             |           |          |             |             |           | nsurance                                                                  | e Balance                                         | 0.00       |               |            | No Im                | age Availa  | able     |
| Orange, TX<br>Home # ( ) - Cell # Work # ( ) - Other # ( ) -<br>Preferred Contact Method Cell Phone |             |           |          |             |             |           | Patient B<br>.ast Exar<br>.ast Paid<br>.ast Fran<br>.ast CL 0<br>Courtesy | alance<br>m<br>l<br>ne Order<br>Drder<br>Discount | 0.00       |               |            |                      | 2           |          |
| Alert Comm<br>Misc/ Guard                                                                           | ent<br>ians |           |          |             |             |           |                                                                           |                                                   |            |               | +          |                      |             |          |
| Accoun                                                                                              | t #         |           |          |             |             |           |                                                                           |                                                   |            |               | Scan Image | Find Image           | Card        | Shape    |
| SS#                                                                                                 |             |           |          |             |             |           | Tupe                                                                      | ce                                                | Incuranc   | 0             |            | Copay                | Start V     | Vebcam   |
| Birthda                                                                                             | te          | _         |          | ige:        |             |           | Type                                                                      |                                                   | insurance  | c             |            | Copay                | Rotat       | e Image  |
| Doctor                                                                                              |             |           |          |             |             |           |                                                                           |                                                   |            |               |            |                      | Remov       | ve Image |
| Next Appoi                                                                                          | ntments     |           |          |             |             | +         |                                                                           |                                                   |            |               |            |                      | Send        | l Office |
| Date                                                                                                | Time        | Emp       | Billin   | Туре        | Status      |           |                                                                           |                                                   |            |               |            |                      | Print       | t Intake |
| None                                                                                                |             |           |          |             |             |           | Linked                                                                    | Accounts                                          |            |               |            |                      |             | _        |
|                                                                                                    |             |           |          |             |             |           | Name                                                                      |                                                   | Age        | Last Exam     | Next Ex    | Balance              | Ins Balance |          |
| Previous A                                                                                          | opointm     | ents      |          |             |             | +         |                                                                           |                                                   |            |               |            |                      |             | _        |
| Date                                                                                                | Time        | Emp       | Billin   | Туре        | Status      |           |                                                                           |                                                   |            |               |            |                      |             |          |
| None                                                                                                |             |           |          |             |             |           |                                                                           |                                                   |            |               |            |                      |             |          |
|                                                                                                    |             |           |          |             |             |           |                                                                           |                                                   |            |               |            |                      |             |          |
|                                                                                                    | -           | _         | _        | _           | _           |           |                                                                           | HIE Data C                                        | ompletion: | Demographics: | MR: Patie  | ents Not Verified: 1 | 2           |          |

When either of the buttons is flashing red (demographics or medical record), clicking either will bring up this prompt window.

| 🕪 HL7 Pro                                                          | ompts                                                                                                    |                                                                                                    |                                                                                |                                                                                                    |                                                                                                    | -                 |
|--------------------------------------------------------------------|----------------------------------------------------------------------------------------------------|----------------------------------------------------------------------------------------------------|--------------------------------------------------------------------------------|----------------------------------------------------------------------------------------------------|----------------------------------------------------------------------------------------------------|-------------------|
| It is recor<br>Patient C<br>All Patier<br>Double-c<br>AoaTutorial, | mmended that you add the r<br>count: 1<br>Ints Verified: No, 1 left<br>lick each row to add the des<br>AoaTutorial (648644) | nissing information described be<br>ired information to the patient's r                                                                                                    | low, so patient n<br>record.                                                   | ecords can be sent to HIEs                                                                                               | (Admin->Integrations->HIEs).                                                                                                    | Close             |
| 1<br>Patient:<br>All Field<br>Appoint                              | Is Verified: No, 5 left<br>ment Today: No                                                                                   | _                                                                                                    |                                                                                |                                                                                                    |                                                                                                    | Refresh<br>Remove |
|                                                                    |                                                                                                    |                                                                                                    |                                                                                |                                                                                                    |                                                                                                    |                   |
| Count                                                              | Name                                                                                                    | Description                                                                                                    | Status                                                                         | Location                                                                                                    | Requiring HIE(s)                                                                                                    |                   |
| Count<br>1                                                         | Name<br>First Name                                                                                                    | Description<br>First name of patient                                                                                                    | Status<br>Set                                                                  | Location                                                                                                    | Requiring HIE(s)<br>AOA More                                                                                                    |                   |
| Count<br>1<br>2                                                    | Name<br>First Name<br>Last Name                                                                                             | Description<br>First name of patient<br>Last name of patient                                                                                                    | Status<br>Set<br>Set                                                           | Location<br>Patient<br>Patient                                                                                           | Requiring HIE(s)<br>AOA More<br>AOA More                                                                                                    |                   |
| Count<br>1<br>2<br>3                                               | Name<br>First Name<br>Last Name<br>Date of Birth                                                                            | Description<br>First name of patient<br>Last name of patient<br>Patient's date of birth                                                                                                    | Status<br>Set<br>Set<br>Set                                                    | Location Patient Patient Patient Patient                                                                                 | Requiring HIE(s)<br>AOA More<br>AOA More<br>AOA More                                                                                                    |                   |
| Count<br>1<br>2<br>3<br>4                                          | Name<br>First Name<br>Last Name<br>Date of Birth<br>Address 1                                                               | Description<br>First name of patient<br>Last name of patient<br>Patient's date of birth<br>Address 1 of patient                                                                                                    | Status<br>Set<br>Set<br>Set<br>Missing                                         | Location<br>Patient<br>Patient<br>Patient<br>Patient                                                                     | Requiring HIE(s)<br>AOA More<br>AOA More<br>AOA More<br>AOA More                                                                                                 |                   |
| Count<br>1<br>2<br>3<br>4<br>5                                     | Name<br>First Name<br>Last Name<br>Date of Birth<br>Address 1<br>City                                                       | Description<br>First name of patient<br>Last name of patient<br>Patient's date of birth<br>Address 1 of patient<br>Patient's city                                                                                                    | Status<br>Set<br>Set<br>Missing<br>Set                                         | Location<br>Patient<br>Patient<br>Patient<br>Patient                                                                     | Requiring HIE(s)<br>AOA More<br>AOA More<br>AOA More<br>AOA More<br>AOA More                                                                                     |                   |
| Count<br>1<br>2<br>3<br>4<br>5<br>6                                | Name<br>First Name<br>Last Name<br>Date of Birth<br>Address 1<br>City<br>State                                              | Description First name of patient Last name of patient Patient's date of birth Address 1 of patient Patient's city Patient's state                                                                                                    | Status<br>Set<br>Set<br>Missing<br>Set<br>Set                                  | Location<br>Patient<br>Patient<br>Patient<br>Patient<br>Patient<br>Patient                                               | Requiring HIE(s)<br>AOA More<br>AOA More<br>AOA More<br>AOA More<br>AOA More<br>AOA More                                                                         |                   |
| Count<br>1<br>2<br>3<br>4<br>5<br>6<br>7                           | Name<br>First Name<br>Last Name<br>Date of Birth<br>Address 1<br>City<br>State<br>Zip Code                                  | Description First name of patient Last name of patient Patient's date of birth Address 1 of patient Patient's city Patient's state Patient's zip code                                                                                                    | Status<br>Set<br>Set<br>Missing<br>Set<br>Set<br>Missing                       | Location<br>Patient<br>Patient<br>Patient<br>Patient<br>Patient<br>Patient<br>Patient                                    | Requiring HIE(s)<br>AOA More<br>AOA More<br>AOA More<br>AOA More<br>AOA More<br>AOA More<br>AOA More                                                             |                   |
| Count<br>1<br>2<br>3<br>4<br>5<br>6<br>7<br>8                      | Name<br>First Name<br>Last Name<br>Date of Birth<br>Address 1<br>City<br>State<br>Zip Code<br>Gender                        | Description First name of patient Last name of patient Patient's date of birth Address 1 of patient Patient's city Patient's state Patient's zip code Patient's gender                                                                                                    | Status<br>Set<br>Set<br>Missing<br>Set<br>Set<br>Missing<br>Missing            | Location<br>Patient<br>Patient<br>Patient<br>Patient<br>Patient<br>Patient<br>Patient<br>Patient                         | Requiring HIE(s)<br>AOA More<br>AOA More<br>AOA More<br>AOA More<br>AOA More<br>AOA More<br>AOA More<br>AOA More<br>AOA More                                     |                   |
| Count<br>1<br>2<br>3<br>4<br>5<br>6<br>7<br>8<br>9                 | Name<br>First Name<br>Last Name<br>Date of Birth<br>Address 1<br>City<br>State<br>Zip Code<br>Gender<br>Race                | Description First name of patient Last name of patient Patient's date of birth Address 1 of patient Patient's city Patient's state Patient's gender Patient's gender Patient's g | Status<br>Set<br>Set<br>Missing<br>Set<br>Set<br>Missing<br>Missing<br>Missing | Location Patient Patient Patient Patient Patient Patient Patient Patient Patient Patient Patient Records                 | Requiring HIE(s)<br>AOA More<br>AOA More<br>AOA More<br>AOA More<br>AOA More<br>AOA More<br>AOA More<br>AOA More<br>AOA More<br>AOA More                         |                   |
| Count 1 2 3 4 5 6 7 8 9 10                                         | Name<br>First Name<br>Last Name<br>Date of Birth<br>Address 1<br>City<br>State<br>Zip Code<br>Gender<br>Race<br>Ethnicity   | Description First name of patient Last name of patient Patient's date of birth Address 1 of patient Patient's city Patient's state Patient's zip code Patient's race Patient's race Patient's race Patient's ethnicity                                                                                                    | Status<br>Set<br>Set<br>Missing<br>Set<br>Set<br>Missing<br>Missing<br>Missing | Location Patient Patient Patient Patient Patient Patient Patient Patient Patient Patient Patient Records Records Records | Requiring HIE(s)<br>AOA More<br>AOA More<br>AOA More<br>AOA More<br>AOA More<br>AOA More<br>AOA More<br>AOA More<br>AOA More<br>AOA More<br>AOA More<br>AOA More |                   |

In this example, the patient is just missing demographics data. However, the race and ethnicity fields are located in the medical record, so a user would not only need access to the Patient page, but also to the Record page to fill out all of these fields.

Double-clicking on a specific row will take you directly the related field for the patient to fill it out.

As the fields are filled out and the data is saved, the prompt will automatically refresh to represent this. When all of the required fields are filled out and the data is saved, the tab for the particular patient will disappear, or the entire prompt window will disappear, if this was the only patient with potentially missing data that had been viewed and/or modified.

The same idea applies to the buttons in the status bar. If there are no viewed/modified patients that are potentially missing data, the buttons will be solid green again.

Clicking the "Remove" button for a patient tab in the prompt will remove the prompts for a patient until they're viewed/modified again. Removing them does not mean a message will not potentially be generated in the background. It just means they won't be tracked or represented by a tab in this prompt window until you view/modify the patient again.

## **Clinical Quality Measures:**

In the proceeding sections, we'll be explaining the standard logic and the applied data entry in CrystalPM for each Clinical Quality Measure (CQM) that's officially supported by AOA MORE and CrystalPM's integration. They are as follows:

#### 50v6 - Closing the Referral Loop Receipt of Specialist Report

68v7 - Documentation of Current Medications in the Medical Record (Patient Safety)

#### 122v6 - Diabetes Hemoglobin A1c Poor Control

131v6 - Diabetes Eye Exam

138v6 - Preventative Care and Screening Tobacco Use Screening and Cessation Intervention

142v6 - Diabetic Retinopathy Communication with the Physician Managing Ongoing Diabetes Care

143v6 - Primary Open-Angle Glaucoma (POAG) Optic Nerve Evaluation

165v6 - Controlling High Blood Pressure

## 167v6 - Diabetic Retinopathy Documentation of Presence or Absence of Macular Edema and Level of Severity of Retinopathy

Even the "human readable" documentation of the CQM logic can be tricky to read and understand, but we'll try to break this down piece by piece.

The included screenshots are from the official specification sheets for each CQM. Links these files are included at beginning of each CQM section below.

These sheets are broken down into three basic parts: header, logic, and value sets. The header contains general information about the CQM (measure title, identifier number, version number, description, etc..). The logic describes how to anticipate or evaluate whether a patient will pass specific portions or all of the CQM logic (numerator, denominator, etc...). The value sets are the groups of codes referenced by the logic.

Many triggering codes are automatically included in the messages generated for a patient, just based on the values selected in dropdown fields in a medical record. But in the case of manually entered procedure (i.e. CPT) or diagnosis (i.e. ICD10, SNOMED) codes, you might want to know exactly which codes trigger a particular portion of a CQM. At the end, we'll cover how to get access to these raw value sets.

## 50v6 - Closing the Referral Loop Receipt of Specialist Report

### **Logic**

https://ecqi.healthit.gov/system/files/ecqm/measures/CMS50v6\_0.html

#### **Population Criteria**

- Initial Population =
  - AND: First: "Occurrence A of Intervention, Performed: Referral" during "Measurement Period"
     AND: Union of:
    - "Encounter, Performed: Preventive Care- Initial Office Visit, 0 to 17"
    - "Encounter, Performed: Preventive Care Established Office Visit, 0 to 17"
    - "Encounter, Performed: Preventive Care Services Established Office Visit, 18 and Up"
    - "Encounter, Performed: Preventive Care Services-Initial Office Visit, 18 and Up"
    - "Encounter, Performed: Office Visit"
    - "Encounter, Performed: Face-to-Face Interaction"
    - "Encounter, Performed: Ophthalmological Services"
    - during "Measurement Period"
- Denominator =
  - AND: Initial Population
- Denominator Exclusions =
- o None
- Numerator =
  - AND: "Communication: From Provider to Provider: Consultant Report" satisfies all:
     fulfills "Occurrence A of Intervention, Performed: Referral"
    - starts after start of "Occurrence A of Intervention, Performed: Referral"
- Numerator Exclusions =
  - None
- Denominator Exceptions =
- None
- Stratification =
  - None

In this documentation, we're just going to focus on the following portions: initial population, denominator and numerator. In this measure and many others, the initial population is equivalent to the denominator (Denominator = AND: Initial Population), so if a patient passes the initial population, they pass the denominator.

The initial population or denominator usually represents the encounter types (i.e. CPT codes), diagnoses (i.e. ICD10 codes), age group, or other basic criteria that creates a general group of patients, of which, are considered eligible to be in the numerator.

Looking at the first line of the initial population, a patient would need a referral during the "Measurement Period." The "Measurement Period" represents the very beginning to the end of the current year (January 1<sup>st,</sup> 2018 to December 31<sup>st,</sup> 2018).

The patient would also need at least one encounter during the measurement period. The code (i.e. CPT) representing that type of encounter has to be in one of the specified value sets listed (i.e. 99201 is in the Office Visit value set).

To pass the numerator, there needs to have been a consultation report that fulfills the initial referral and starts after the start of the referral.

# 50v6 - Closing the Referral Loop Receipt of Specialist Report <u>Applied</u>

Now let's apply this logic a hypothetical patient in CrystalPM. For this and every other example, we'll create a test patient that passes the initial population, denominator, and numerator.

To pass the "Occurrence A of Intervention, Performed: Referral during Measurement Period" in the IPP, we select an option from the "Referral Type" field (screenshot #1, arrow #1).

To pass the "*Encounter, Performed: ... during Measurement Period*" in the IPP, we need the occurrence of a matching procedure code (i.e. CPT 99201) in the medical record, appointment, invoice or routing slip (screenshot #2, arrow #1).

To pass the "Communication: From Provider to Provider: Consultant Report" in the numerator, we select an option from the "Consultation Report Type" field (screenshot #1, arrow #2). This field can be set on the same medical record as where the "Referral Type" field was set or any medical record afterward.

There are currently no data completion prompts associated with this measure. There will be in the near future. It would remind you that the "Referral Type" was set previously and that a matching "Consultation Report" has still not been set, if that is the case.

| *                        |                                                                                                    | - Crystal PM                     | - 🗆 X                                                       |
|--------------------------|----------------------------------------------------------------------------------------------------|----------------------------------|-------------------------------------------------------------|
| File Configurat          | ion Station EHR Import / Export Support Me                                                                                                    | ssages Help User Conference Bac  | kup EHR Settings                                            |
|                          |                                                                                                    | 😱 🕺 Change Use                   | er Time Clock                                               |
| Patient Bill             | ing Tasks Schedule Inventory Reports                                                                                                    | Records Admin Logout             | Close                                                       |
| Tatione Di               | Shift F8                                                                                                    |                                  |                                                             |
| Record Comple            | ted Diags Drugs Extern Obs Proc RX (                                                                                                    | Off                              | V 06/05/2018 Pics Letter R Slip Files Spec RX CL RX         |
| Patient History<br>today | Exam         CLS         Drug RX         Specs/CL RX         Test           today         today         today         today         today         today | ARRA<br>today                    |                                                             |
| Ignore this              | record for Meaningful Use Alerts Ap                                                                                                    | Diag His Drug His Observe        | stion His Proc His RX His Tasks Previous Values [Alt-F10]   |
| Status                   | Allergy Agent                                                                                                    | Reaction                         | Severity                                                    |
|                          | Empty List                                                                                                    |                                  |                                                             |
|                          |                                                                                                    |                                  |                                                             |
|                          |                                                                                                    |                                  |                                                             |
|                          |                                                                                                    |                                  | Detient Transformed In /Deferred To This Desuider           |
| Add Allergy              | Allergy History No known drug allergies                                                                                                    |                                  | Medication Reconciliation performed                         |
| Prescribed Da            | te Medication Name                                                                                                    |                                  | Status Patient Transferred Out/Referred To Other Provider   |
|                          | Empty List                                                                                                    |                                  | Referral Type (AOA)                                         |
|                          |                                                                                                    |                                  | 1 Private referral to ear, nose and throat surgeon (procedu |
| 4                        |                                                                                                    |                                  | Summary of care provided for transfer                       |
| Add Medicat              | ion Show All No current medications                                                                                                    |                                  | Received Consultant Rpt                                     |
|                          | Email Portal Info                                                                                                    | ledical Record Print Clinical Su | Consultation Report Type (AOA)                              |
|                          |                                                                                                    |                                  | 2 Clinical consultation report (record artifact)            |
| Preferred Langua         | ne Race                                                                                                    | Ethnicity                        | Asked for electronic copy                                   |
|                          |                                                                                                    |                                  | E-Prescribed medication                                     |
| Height                   | Weight Disclos County                                                                                                    | DMI PMI Falla                    | Patient has received clinical summary of this visit         |
|                          |                                                                                                    |                                  | Patient was provided education resource                     |
|                          |                                                                                                    | Discussed Conneti                | (Crystal PM helped determined which edu resource)           |
|                          |                                                                                                    |                                  | on #Linked images                                           |
| Dilated Meaular/5        |                                                                                                    |                                  |                                                             |
| <                        |                                                                                                    | Counseled for A                  | s Primary Care Provider : Recvd Plu Immun.                  |
|                          |                                                                                                    |                                  | CodeSAFE (Listenino) H                                      |
| Alerts Tasks             | → History Exam                                                                                                    |                                  | Presc Shoricut Name ARRA Old Records                        |
|                          |                                                                                                    |                                  | xhics: MR: Patients Not Verified: 2                         |

| *                                                      | - Crystal PM                          | - 🗆 X                                                                    |
|--------------------------------------------------------|---------------------------------------|--------------------------------------------------------------------------|
| File Configuration Station EHR Import / Export Support | Messages Help User Conference         | Backup EHR Settings                                                      |
| <u>89</u> 5 2 000                                      | 🔒 🚺 Change                            | ge User Time Clock                                                       |
| Patient Billing Tasks Schedule Inventory Re            | ports Records Admin Logo              | gout Close                                                               |
| Record Completed Diags Drugs Extern Obs Proc.          | hift F8                               | V 06/05/2018 Pics Letter R Slip Files Spec RX CL RX                      |
| Patient History Exam CLS Drug RX Specs/CL RX           | Test ARRA                             |                                                                          |
| Diateu wacular/Fundus Exam                             | Counseled for Nutrition Counseled to  | TOF ACTIVITY IS PRIMARY Care Provider? Recvo Fiu Immun.                  |
| Bessen Magular Exam Not Done (AOA)                     | Communicated to Diabetes Care Provide |                                                                          |
|                                                        | Exam Findings Severity of Reti        | tinopathy HBA1C TEST                                                     |
| Macular Edema Findings Type                            | Macular Edema Refinal or Dilat        | ated Eve Exam Type                                                       |
|                                                        |                                       |                                                                          |
| Retinal/Dilated Eye Exam Retinopathy Seve              | rity Level Optic Nerve Evaluation     | Optic disc or retinal nerve abnormalities: Optic Disc Struc Abnorm (AOA) |
| Cup to Disc ratio OD Cup to Disc ratio OS              | Ontic Disc Exam for Struct, Abro      | norm - Result Right Eve Ontic Disc Exam for Struct Abnorm - Result 1     |
| 0.00 + H 0.00 + V 0.00 + H 0.00 + V C                  | Graphs                                |                                                                          |
| Diagnosis Code Description Convert ICD10               | Code Finder Pharmacy                  |                                                                          |
|                                                        |                                       | ^                                                                        |
|                                                        | Bill ID                               | CPT Description                                                          |
|                                                        | <u>1</u> 992019                       | 99201 📔 Level 1 Exam - New                                               |
|                                                        |                                       |                                                                          |
|                                                        |                                       |                                                                          |
|                                                        |                                       |                                                                          |
|                                                        | Billing Modifiers                     | Description                                                              |
|                                                        |                                       |                                                                          |
|                                                        |                                       |                                                                          |
| <                                                      |                                       | >                                                                        |
|                                                        |                                       | CodeSAFE [Listening] H                                                   |
| Alerts Tasks V History E                               | ixam CLS Drug RX                      | Prese Shortout Name ARRA Old Records                                     |
|                                                        |                                       | vhics: MR: Patients Not Verified: 2                                      |

## 68v7 - Documentation of Current Medications in the Medical Record

## <u>Logic</u>

https://ecqi.healthit.gov/system/files/ecqm/measures/CMS68v7\_0.html

#### **Population Criteria**

- Initial Population =
  - AND: Age>= 18 year(s) at: "Measurement Period"
- AND: "Occurrence A of Encounter, Performed: Medications Encounter Code Set" during "Measurement Period"
   Denominator =
- AND: Initial Population
- Denominator Exclusions =
- None
- Numerator =
  - AND: "Procedure, Performed: Current Medications Documented SNMD" during "Occurrence A of Encounter, Performed: Medications Encounter Code Set"
- Numerator Exclusions =
- None
   Denominator Exceptions =
  - OR: "Procedure, Performed not done: Medical or Other reason not done" for "Current Medications Documented SNMD" during "Occurrence A of Encounter, Performed: Medications Encounter Code Set"
- Stratification =
  - None

Once again, the denominator equals the initial population.

To pass the initial population, the patient needs to be 18 years of age or older ("Age >= 18 year(s) at: Measurement Period").

Also, an "Occurrence A of Encounter, Performed: Medications Encounter Code Set during Measurement Period" needs to occur (i.e. CPT 99201) at least once during the year.

To pass the numerator, the patient needs a "Procedure, Performed: Current Medications Documented SNMD during Occurrence A of Encounter, Performed: Medications Encounter Code Set", which would mean this needs to occur during the encounter mentioned above. The "Current Medications Documented SNMD" code and containing entry in included in the message automatically, if certain conditions are met in the medical record, which we'll discuss next.

# 68v7 - Documentation of Current Medications in the Medical Record <u>Applied</u>

The patient's age is determined by their date of birth, which is already a required and prompted demographic field.

The patient needs an encounter code (i.e. CPT 99201) at least once, now or in a previous medical record, appointment, invoice or routing slip during this year. An example of this was shown for 50v6.

For fulfilling "*Procedure, Performed: Current Medications Documented SNMD during Occurrence A of Encounter, Performed: Medications Encounter Code Set*", there are two scenarios. If the patient has at least one active medication (screenshot #1, arrow #1), you don't have to do anything. If the patient has no medications, then you need to check the "No Current Medications" checkbox (screenshot #1, arrow #2).

This applies to every measure, but every medication needs to have a form type (i.e. capsule, injectable, etc..) set, which is prompted (screenshot #2, arrow #1).

| *                                                                                                    | - Crystal PM — 🗆 🗙                                                                    |
|----------------------------------------------------------------------------------------------------|---------------------------------------------------------------------------------------|
| File Configuration Station EHR Import / Export Support Mess                                                                 | sages Help User Conference Backup EHR Settings                                        |
| 88 🖪 🐍 🛄 🐅 👫                                                                                                    | Change User Time Clock                                                                |
| Patient Billing Tasks Schedule Inventory Reports                                                                            | Records Admin Logout Close                                                            |
| Shift P8                                                                                                    | 96/05/2018 Pics Letter R Slip Files Spec RX CL RX                                     |
| Patient History Exam CLS Drug RX Specs/CL RX Test today today today today today                                             | ARRA<br>today                                                                         |
| Ignore this record for Meaningful Use                                                                                       | ts Diag His Drug His Observation His Proc His RX His Tasks Previous Values [Alt-F10]  |
| Status Allergy Agent                                                                                                    | Reaction Severity                                                                     |
| Empty List                                                                                                    |                                                                                       |
|                                                                                                    |                                                                                       |
|                                                                                                    |                                                                                       |
| Add Alleray Alleray History No known drug alleraies                                                                         | Patient Transferred In/Referred To This Provider                                      |
| Described Data Medication Name                                                                                              | Medication Reconciliation performed                                                   |
| Prescribed Date Medication Name                                                                                             | Status Patient Transferred Out/Referred To Other Provider                             |
| Empty List                                                                                                    | Referral Type (AOA)                                                                   |
|                                                                                                    | Summary of care provided for transfer                                                 |
| <                                                                                                    | > Transferred Out Electronic                                                          |
| Add Medication 2 No current medications                                                                                     | Received Consultant Rpt                                                               |
| Email Portal Info Upload Me                                                                                                 | edical Record Print Clinical Summary                                                  |
|                                                                                                    | DButton Review Chart Asked for electronic copy                                        |
| Preferred juage Race                                                                                                    | Ethnicity Received electronic copy                                                    |
|                                                                                                    | E-Prescribed medication                                                               |
| Height Weight Display Growth                                                                                                | BMI Followup?                                                                         |
| $0 \stackrel{\bullet}{\downarrow}$ ft $0 \stackrel{\bullet}{\downarrow}$ in $0 \stackrel{\bullet}{\downarrow}$ lbs Calc BMI | (Crystal PM helped determined which edu resource)                                     |
| Blood Pressure Hypertension? Smoking Status                                                                                 | Discussed Cessation # Linked Images                                                   |
|                                                                                                    | 0                                                                                     |
| Dilated Macular/Fundus Exam Couns                                                                                           | seled for Nutrition Counseled for Activity Is Primary Care Provider? Recvd Flu Immun. |
|                                                                                                    |                                                                                       |
| Alerte Tasks                                                                                                    | COGESAFE Listening H                                                                  |
|                                                                                                    | Ud Records                                                                            |
|                                                                                                    | mos: Patients Not Verified: 4                                                         |

| *                       |                                                                                                 |                   | - 0                      | ×   |
|-------------------------|-------------------------------------------------------------------------------------------------|-------------------|--------------------------|-----|
| List Of Current Medi    | cations (Input New Medications By Manually Filling Out Medication Form, Selecting A Default Fro | m The F9 List, Or | Searching Online Below.) | )   |
| Prescribed Date         | Medication Name                                                                                 | Status            | Form                     |     |
| 06/05/2018              | Tylenol                                                                                         | Active            |                          |     |
|                         |                                                                                                 |                   |                          |     |
|                         |                                                                                                 |                   |                          |     |
|                         |                                                                                                 |                   |                          |     |
|                         |                                                                                                 |                   |                          |     |
|                         |                                                                                                 |                   |                          |     |
| Medication Form         |                                                                                                 |                   |                          |     |
| 202433                  | F9 Use as representative of a class                                                             |                   |                          |     |
| Tylenol                 | Si                                                                                              | atus Active       |                          | ~   |
| Dose Amount 0.0         |                                                                                                 |                   |                          |     |
| Francisco Antonio 0.0   |                                                                                                 | / Add Another     |                          |     |
| Frequency               | Clear Clear                                                                                     |                   |                          |     |
| Start Date              | 06/05/2018 12: 1 Form CAPSULE ~                                                                 | e Medication      |                          |     |
| End Date                | 06/05/2018 10:39 AM 🔄 🗸 Duration 0 🔄                                                            | ve Medication     |                          |     |
|                         |                                                                                                 |                   |                          |     |
| If medication is not in | the default list above, then search online. [Prescription Drugs, Over-The-Counter Medications,  | Herbs, Vitamins a | nd Supplementsj          |     |
| Search Online           | Search Criteria: Generic Name, Brand Name, Etc Go                                               |                   |                          |     |
| Ingredients*            | Brands"                                                                                         |                   |                          |     |
|                         | ^                                                                                               |                   |                          |     |
|                         | v .                                                                                             |                   |                          | ~   |
| Clinical Drug Or Pa     | ck* Branded Drug Or Pack*                                                                       |                   |                          |     |
|                         |                                                                                                 |                   |                          | ~   |
|                         |                                                                                                 |                   |                          |     |
|                         | × .                                                                                             |                   |                          | ¥   |
| Library Version         | *Double Click Row To Load Item <ul> <li>Meds</li> <li>ALL</li> </ul>                            |                   | Load RxNorm C            | ode |

## 122v6 - Diabetes Hemoglobin A1c Poor Control

### Logic

https://ecqi.healthit.gov/system/files/ecqm/measures/CMS122v6 0.html

#### **Population Criteria**

- Initial Population =
  - AND: "Diagnosis: Diabetes" overlaps "Measurement Period"
  - AND: Age> = 18 year(s) at: "Measurement Period"
  - AND: Age< 75 year(s) at: "Measurement Period"</li>
  - o AND: Union of:
    - "Encounter, Performed: Office Visit"
    - "Encounter, Performed: Face-to-Face Interaction"
    - "Encounter, Performed: Preventive Care Services Established Office Visit, 18 and Up"
    - "Encounter, Performed: Preventive Care Services-Initial Office Visit, 18 and Up"
    - "Encounter, Performed: Home Healthcare Services"
    - "Encounter, Performed: Annual Wellness Visit"
    - during "Measurement Period"
- Denominator =
  - AND: Initial Population
- Denominator Exclusions =
  - · OR: "Encounter, Performed: Encounter Inpatient (discharge status: Discharged to Home for Hospice Care)" ends during "Measurement Period"
  - OR: "Encounter, Performed: Encounter Inpatient (discharge status: Discharged to Health Care Facility for Hospice Care)" ends during "Measurement Period"
  - OR: Union of:

    - "Intervention, Order: Hospice care ambulatory"
       "Intervention, Performed: Hospice care ambulatory"
    - overlaps "Measurement Period"
- Numerator = AND:
  - OR: "Laboratory Test, Performed: HbA1c Laboratory Test" satisfies all:
    - Most Recent: (result) during "Measurement Period"
    - (result > 9 %)
  - OR:
    - AND: Most Recent: "Occurrence A of Laboratory Test, Performed: HbA1c Laboratory Test" during "Measurement Period"
    - AND NOT: "Occurrence A of Laboratory Test, Performed: HbA1c Laboratory Test (result)"
  - OR NOT: "Laboratory Test, Performed: HbA1c Laboratory Test" during "Measurement Period"
- Numerator Exclusions =
- None
- Denominator Exceptions =
- None
- Stratification =
  - None

To pass the initial population, the patient needs to be 18 years of age or older and less than 75 years of age.

The patient needs an active diagnosis of diabetes.

The patient needs a matching encounter at least once during the year.

To pass numerator, the patient needs a HbA1c lab test result where the most recent value is greater than 9% or no result at all during the year.

## 122v6 - Diabetes Hemoglobin A1c Poor Control

## **Applied**

The patient needs have an encounter code (i.e. CPT 99201) set at least once, now or in a previous medical record, appointment, invoice or routing slip during this year (screenshot #1, arrow #3).

The patient needs an active diabetes diagnosis (i.e. ICD10's E10.10) (screenshot #1, arrow #2). A matching SNOMED code in the Problem List would also suffice.

To pass the numerator, the HbA1c field needs a value greater than 9% (i.e. 10%) (screenshot #1, arrow #1), or no value at all (0). The older method discussed in the first AOA MORE integration tutorial video, of entering a lab test and result, will also still suffice.

| - C                                                                                                    | Crystal PM – 🗆 🗙                                                                                   |
|----------------------------------------------------------------------------------------------------|----------------------------------------------------------------------------------------------------|
| File Configuration Station EHR Import / Export Support Mess                                                                                                    | ages Help User Conference Backup EHR Settings                                                      |
| 9.0 🔄 浇 📖 🛼 🔚                                                                                                    | Change User Time Clock                                                                             |
| Patient Billing Tasks Schedule Inventory Reports                                                                                                    | Records Admin Logout Close                                                                         |
| Shift F8                                                                                                    |                                                                                                    |
| Record Completed Diags Drugs Extern Obs Proc RX Off                                                                                                    | V4/26/2018 Pics Letter R Slip Files Spec RX CL RX                                                  |
| Patient History Exam today CLS Drug RX Specs/CL RX Test today                                                                                                    | ARRA<br>today                                                                                      |
| Preferred Language Race                                                                                                    | Ethnicity Received electronic copy                                                                 |
|                                                                                                    | E-Prescribed medication                                                                            |
| Height Weight Display Growth                                                                                                    | BMI BMI Followup? Patient has received clinical summary of this visit                              |
| 0 + ft 0 + in 0 + lbs Calc BMI                                                                                                    | (Crystal PM helped determined which edu resource)                                                  |
| Blood Pressure Hypertension? Smoking Status                                                                                                    | Discussed Cessation # Linked Images                                                                |
|                                                                                                    | 0                                                                                                  |
| Dilated Macular/Fundus Exam Couns                                                                                                    | eled for Nutrition Counseled for Activity Is Primary Care Provider? Recvd Flu Immun.               |
|                                                                                                    |                                                                                                    |
| Reason Macular Exam Not Done (AOA) Commu                                                                                                    | unicated to Diabetes Care Provider:                                                                |
|                                                                                                    |                                                                                                    |
| Macular Edema Findings Type Macula                                                                                                    | Ir Edema Retinal or Dilated Eye Exam Type                                                          |
|                                                                                                    |                                                                                                    |
| Retinal/Dilated Eye Exam Retinopathy Severity Leve                                                                                                    | el Optic Nerve Evaluation Optic disc or retinal nerve abnormalities: Optic Disc Struc Abnorm (AOA) |
|                                                                                                    |                                                                                                    |
| Cup to Disc ratio OS                                                                                                    | Optic Disc Exam for Struct. Abnorm Result Right Eye Optic Disc Exam for Struct. Abnorm Result Li   |
| $1 \xrightarrow{1}_{2} \xrightarrow{1}_{1} H \xrightarrow{1}_{2} 0.00 \xrightarrow{1}_{2} V \xrightarrow{1}_{2} 0.00 \xrightarrow{1}_{2} H \xrightarrow{1}_{2} 0.00 \xrightarrow{1}_{2} V \xrightarrow{1}_{2} Graphs$ |                                                                                                    |
| Diag_sis Code Description Convert ICD10 Code                                                                                                    | e Finder Pharmacy                                                                                  |
| E10.10 Type 1 diabetes mellitus with ketoacidosis wit                                                                                                    | thout cc                                                                                           |
|                                                                                                    | Bill ID CPT Description                                                                            |
|                                                                                                    | 3 99201 99201 Level 1 Exam - New                                                                   |
|                                                                                                    |                                                                                                    |
| <                                                                                                    |                                                                                                    |
|                                                                                                    | CodeSAFE [Listening] 99201 H                                                                       |
| Alerts Tasks V History Exam                                                                                                    | CLS Drug RX. Presc Shortcut Name ARRA. Old Records                                                 |
|                                                                                                    | on: Demographics: MR: Patients Not Verified: 1 👔                                                   |

This measure is more flexible when it comes to the performing or start dates of the data. The diabetes diagnosis could be from years ago, as long as it's still active. The encounter code and the HbA1c test result don't have to be on the same date. They just both have to be during the year to pass the initial population and denominator.

### 131v6 - Diabetes Eye Exam

## <u>Logic</u>

https://ecqi.healthit.gov/system/files/ecqm/measures/CMS131v6 1.html

#### Population Criteria

- Initial Population =
  - AND: "Diagnosis: Diabetes" overlaps "Measurement Period"
  - AND: Age> = 18 year(s) at: "Measurement Period"
  - AND: Age< 75 year(s) at: "Measurement Period"</li>
  - AND: Union of:
    - "Encounter, Performed: Office Visit"
    - "Encounter, Performed: Face-to-Face Interaction"
    - "Encounter, Performed: Preventive Care Services Established Office Visit, 18 and Up"
    - "Encounter, Performed: Preventive Care Services-Initial Office Visit, 18 and Up"
    - "Encounter, Performed: Home Healthcare Services"
    - "Encounter, Performed: Annual Wellness Visit"
    - "Encounter, Performed: Ophthalmological Services"
    - during "Measurement Period"
- Denominator =
  - AND: Initial Population
- Denominator Exclusions =
  - OR: "Encounter, Performed: Encounter Inpatient (discharge status: Discharged to Home for Hospice Care)" ends during "Measurement Period"
  - OR: "Encounter, Performed: Encounter Inpatient (discharge status: Discharged to Health Care Facility for Hospice Care)" ends during "Measurement Period"
  - OR: Union of:
    - "Intervention, Order: Hospice care ambulatory"
    - "Intervention, Performed: Hospice care ambulatory"
    - overlaps "Measurement Period"
- Numerator =
  - AND: "Physical Exam, Performed: Retinal or Dilated Eye Exam" satisfies any:
    - (result: Negative Finding) < 12 month(s) ends before start of "Measurement Period"</li>
  - during "Measurement Period"
- Numerator Exclusions =
- o None
- Denominator Exceptions =

   None
- Stratification =
  - None

To pass the initial population, the patient needs to be 18 years of age or older and less than 75 years of age.

The patient needs an active diagnosis of diabetes.

The patient needs a matching encounter at least once during the year.

To pass the numerator, the patient needs a recorded "Retinal or Dilated Eye Exam", where result is negative and the exam was done in the previous year, or where the result was not negative and the exam was done during the year.

## 131v6 - Diabetes Eye Exam

## **Applied**

The patient needs have an encounter code (i.e. CPT 99201) set at least once, now or in a previous medical record, appointment, invoice or routing slip during this year (screenshot #1, arrow #4).

The patient needs an active diabetes diagnosis (i.e. ICD10's E10.10) (screenshot #1, arrow #3). A matching SNOMED code in the Problem List would also suffice.

In order to sufficiently document the retinal/dilated eye exam, there are three fields that need to be filled out: "Retinal/Dilated Eye Exam", "Retinal or Dilated Eye Exam Type", and "Retinal or Dilated Eye Exam Type (AOA)."

The "Retinal/Dilated Eye Exam" field (screenshot #1, arrow #1) needs a value of "Yes" or "No." To pass the numerator, it would need to be yes. For the two exam type dropdown fields (screenshot #1, arrow #2 and screenshot #2, arrow #1), pick the option that most matches the type of exam that was actually performed.

| *                                                    | - Crystal PM                                                               | - 🗆 X                                                                    |
|------------------------------------------------------|----------------------------------------------------------------------------|--------------------------------------------------------------------------|
| File Configuration Station EHR Import / Export Suppo | rt Messages Help User Conference E                                         | Backup EHR Settings                                                      |
| <u>88 🖪 🗖 😽 😽</u>                                    | Change                                                                     | User Time Clock                                                          |
| Patient Billing Tasks Schedule Inventory R           | eports Records Admin Logo                                                  | ut Close                                                                 |
| Add Addendum                                         | EDIT                                                                       | V 04/26/2018 Disc Letter R Stin, Eiles Spec RY, CL RY                    |
| Record Completed Diags Drugs Extern Obs Proc         | RX Off                                                                     | 04/20/2010 Pics Letter R Silp Piles Spec RX OL RX                        |
| today today today today today                        | today today                                                                |                                                                          |
| Preferred Language Race                              | Ethnicity                                                                  | Received electronic copy                                                 |
|                                                      |                                                                            | E-Prescribed medication                                                  |
| Height Weight Display Gro                            | Min BMI BMI Fo                                                             | pllowup? Patient has received clinical summary of this visit             |
| 🗘 ft 🗘 in 🗘 lbs <u>Cale BMI</u>                      |                                                                            | (Crystal PM helped determined which edu resource)                        |
| Blood Pressure Hypertension? Smoking                 | Status Discussed Cess                                                      | sation # Linked Images                                                   |
|                                                      |                                                                            | <u>×</u>                                                                 |
| Dilated Macular/Fundus Exam                          | Counseled for Nutrition Counseled fo                                       | r Activity Is Primary Care Provider? Recvd Flu Immun.                    |
|                                                      |                                                                            |                                                                          |
| Reason Macular Exam Not Done (AOA)                   | Communicated to Diabetes Care Provider:<br>Exam Eindings Severity of Retir | : HBA1C TEST                                                             |
|                                                      |                                                                            |                                                                          |
| M r Edema Findings Type                              | Macular Edema Retinal or Dilate                                            | d Eye Exam Type                                                          |
|                                                      | 2 Evaluation of                                                            | of retina (procedure)                                                    |
| Retinal/Dilated Eye Exam Retinopathy Sev             | erity Level Optic rve Evaluation                                           | Optic disc or retinal nerve abnormalities: Optic Disc Struc Abnorm (AOA) |
| Yes                                                  |                                                                            | OD OS                                                                    |
| Cu Disc ratio OD Cup to Disc ratio OS                | Optic Disc Exam for Struct. Abno                                           | rm Result Right Eye Optic Disc Exam for Struct. Abnorm Result L          |
|                                                      | Graphs                                                                     |                                                                          |
| Diagnosis Code Description Convert ICD10             | Code Finder Pharmacy                                                       |                                                                          |
| E10.10 Type 1 diabetes mellitus with ketoacid        | osis without co                                                            | ^                                                                        |
|                                                      | Bill ID C                                                                  | PT Description                                                           |
|                                                      | 4 99201 9                                                                  | 9201 Level 1 Exam - New                                                  |
|                                                      |                                                                            |                                                                          |
|                                                      |                                                                            | v                                                                        |
| ARRA                                                 |                                                                            |                                                                          |
| 04/26/2018                                           | Dear Dia                                                                   | CodeSAFE [Listening] H                                                   |
| Alerts lasks V History                               | Exam OLS Drug RX.                                                          |                                                                          |
|                                                      |                                                                            | on: Demographics: MR: Patients Not Verified: 2                           |

| - Cr                                                                    | ystal PM                   |                          |                              | - 0                | $\times$   |
|-------------------------------------------------------------------------|----------------------------|--------------------------|------------------------------|--------------------|------------|
| File Configuration Station EHR Import / Export Support Messa            | iges Help User Confere     | nce Backup EHR Settir    | ngs                          |                    |            |
| 9.0 📼 🕄 📖 👞 🛤                                                           | 😱 🚳 C                      | hange User Time Cl       | ock                          |                    |            |
| Patient Billing Tasks Schedule Inventory Reports                        | Records Admin              | Logout Close             | 9                            |                    |            |
| Add Addendum EDIT                                                       |                            |                          |                              |                    |            |
| Record Completed Diags Drugs Extern Obs Proc RX Off                     | 1001                       | 04/2                     | Pics Letter R                | Silp Files Spec RX | CL RA      |
| today today today today today today                                     | today                      |                          |                              |                    |            |
|                                                                         |                            |                          |                              |                    | - <b>^</b> |
| Date Type Primary Status Problem                                        |                            | -MU Meas                 | sures Outside Of Crystal PM  | A                  |            |
|                                                                         |                            | Medicatio                | n Orders                     | ÷.                 |            |
|                                                                         |                            | Lab Order                |                              | ÷.                 |            |
|                                                                         |                            | Radiology                | Orders                       | ÷                  |            |
|                                                                         |                            | Imaging O                | rders (non-Radiology)        | <b>÷</b>           |            |
| AOA MORE (smi Show Active                                               | То                         |                          |                              |                    |            |
|                                                                         |                            |                          |                              |                    |            |
| Rec. 1 Tobacco Use Screening Not Done                                   | То                         | acco Use Screening       |                              |                    |            |
| Definition Detailed Free Free Trans (4004)                              |                            |                          |                              |                    |            |
| Dilated retinal eve exam with interpretation by an ophthalmologist or   | 10<br>Intometrist document | occo Use Ceasation Count | seling                       |                    |            |
| bilated retinal eye exam with interpretation by an opininal hologist of |                            |                          |                              |                    |            |
|                                                                         |                            |                          |                              |                    |            |
| Relationship Disease or Co                                              | ndition                    |                          |                              |                    |            |
| Empty List                                                              |                            |                          |                              |                    |            |
|                                                                         |                            |                          |                              |                    |            |
|                                                                         |                            |                          |                              |                    |            |
| Family History                                                          |                            |                          |                              |                    |            |
|                                                                         |                            |                          |                              |                    |            |
| Type Plan                                                               |                            |                          |                              |                    | <u>``</u>  |
| ARRA                                                                    |                            |                          | CodeS                        | AFE [Listening]    | н          |
| Alerts Tasks V History Exam                                             |                            |                          | hortout Name ARRA            | < 04/26/2018:ARF   |            |
|                                                                         |                            | ion: Demographic         | s: MR: Patients Not Verified | 1: 2 ?             |            |

## 138v6 - Preventative Care and Screening Tobacco Use Screening and **Cessation Intervention** Logic

https://ecqi.healthit.gov/system/files/ecqm/measures/CMS138v6 0.html

138v6 has three population criteria, so it's almost like three measures in one. The initial population logic is identical, but every other portion is different for each.

#### Population Criteria

----- Population Criteria 1 -----

- Initial Population =
  - AND: Age>= 18 year(s) at: "Measurement Period"
  - AND:
    - OR: Count> = 2 : Union of:
      - "Encounter, Performed: Face-to-Face Interaction"
      - "Encounter, Performed: Health & Behavioral Assessment Individual"
      - "Encounter, Performed: Health and Behavioral Assessment Initial"
      - "Encounter, Performed: Health and Behavioral Assessment, Reassessment"
      - "Encounter, Performed: Home Healthcare Services"
      - "Encounter, Performed: Occupational Therapy Evaluation"
      - "Encounter, Performed: Office Visit"
      - "Encounter, Performed: Ophthalmological Services"
      - "Encounter, Performed: Psych Visit Diagnostic Evaluation"
      - "Encounter, Performed: Psych Visit Psychotherapy"
      - "Encounter, Performed: Psychoanalysis"
      - "Encounter, Performed: Speech and Hearing Evaluation"
      - during "Measurement Period"
    - OR: Count>= 1 : Union of:
      - "Encounter, Performed: Annual Wellness Visit"
      - "Encounter, Performed: Preventive Care Services Established Office Visit, 18 and Up"
      - "Encounter, Performed: Preventive Care Services Group Counseling"
         "Encounter, Performed: Preventive Care Services Other"
      - "Encounter, Performed: Preventive Care Services-Individual Counseling"
      - "Encounter, Performed: Preventive Care Services-Initial Office Visit, 18 and Up"
      - during "Measurement Period"

#### **Population #1:**

- Denominator =
- AND: Initial Population
- Denominator Exclusions = •
- None Numerator =
- AND:
  - OR: \$TobaccoUseScreeningNonUser
  - OR: \$TobaccoUseScreeningUser
- Numerator Exclusions =
  - None
- Denominator Exceptions =
  - OR:
    - AND: "Occurrence A of Diagnosis: Limited Life Expectancy" starts before end of "Measurement Period"
  - AND NOT: "Occurrence A of Diagnosis: Limited Life Expectancy" ends before end of "Measurement Period"
     OR: "Assessment, Performed not done: Medical Reason" for "Tobacco Use Screening" <= 24 month(s) starts before</li> end of "Measurement Period"
- Stratification =
  - None
- Population #2:
- Denominator =
  - AND: Initial Population
    - AND: \$TobaccoUseScreeningUser
- Denominator Exclusions =
- None
- Numerator =
  - o AND: Occurrence A of \$TobaccoCessationIntervention starts after or concurrent with start of \$TobaccoUseScreeningUser
  - AND: Occurrence A of \$TobaccoCessationIntervention starts before end of "Measurement Period"
- Numerator Exclusions =
- None
- Denominator Exceptions =
  - OR:
    - AND: "Occurrence A of Diagnosis: Limited Life Expectancy" starts before end of "Measurement Period"
  - AND NOT: "Occurrence A of Diagnosis: Limited Life Expectancy" ends before end of "Measurement Period"
     OR: \$CounselingNotPerformed starts after or concurrent with start of \$TobaccoUseScreeningUser
  - OR: \$MedicationNotOrdered starts after or concurrent with start of \$TobaccoUseScreeningUser
- Stratification =
  - None

#### **Population #3:**

- Denominator =
- AND: Initial Population
- Denominator Exclusions =
- None
- Numerator =
  - AND:
    - OR: \$TobaccoUseScreeningNonUser
    - OR:
      - AND: Occurrence A of \$TobaccoCessationIntervention starts after or concurrent with start of \$TobaccoUseScreeningUser
      - AND: Occurrence A of \$TobaccoCessationIntervention starts before end of "Measurement Period"
- Numerator Exclusions = o None
- Denominator Exceptions =
  - OR:
    - AND: "Occurrence A of Diagnosis: Limited Life Expectancy" starts before end of "Measurement Period"
  - AND NOT: "Occurrence A of Diagnosis: Limited Life Expectancy" ends before end of "Measurement Period"
     OR: "Assessment, Performed not done: Medical Reason" for "Tobacco Use Screening" <= 24 month(s) starts before</li>
  - end of "Measurement Period"
  - OR: \$CounselingNotPerformed starts after or concurrent with start of \$TobaccoUseScreeningUser
  - OR: \$MedicationNotOrdered starts after or concurrent with start of \$TobaccoUseScreeningUser
- Stratification =
  - None

#### **Alias Definitions:**

#### Data Criteria (QDM Variables)

- \$TobaccoCessationIntervention =
  - Union of:
    - "Intervention, Performed: Tobacco Use Cessation Counseling"
    - "Medication, Active: Tobacco Use Cessation Pharmacotherapy"
    - "Medication, Order: Tobacco Use Cessation Pharmacotherapy"
- STobaccoUseScreeningNonUser =
  - "Assessment, Performed: Tobacco Use Screening" satisfies all:
    - Most Recent: <= 24 month(s) starts before end of "Measurement Period"</p>
    - (result: Tobacco Non-User)
- \$CounselingNotPerformed =
  - "Intervention, Performed not done: Medical Reason" for "Tobacco Use Cessation Counseling" starts before end of "Measurement Period"
- \$TobaccoUseScreeningUser =
  - "Assessment, Performed: Tobacco Use Screening" satisfies all:
    - Most Recent: <= 24 month(s) starts before end of "Measurement Period"</p>
    - (result: Tobacco User)
- \$MedicationNotOrdered =
  - "Medication, Order not done: Medical Reason" for "Tobacco Use Cessation Pharmacotherapy" starts before end of "Measurement Period"

To pass the initial population, the patient needs to be 18 years of age or older.

For certain types of encounters, the patient needs at least two encounters, represented by codes in specific value sets, during the year.

The population criteria #1 and #3, the initial population is equivalent to the denominator.

For population #2, the denominator passes if the initial population is met and a tobacco use screening was done, where patient was found to be a tobacco user, where that screening was done during the year or previous year ("<= 24 months before end of Measurement Period").

As implied above, each of the three population criteria has a different numerator logic.

For population #1, the patient would have a tobacco use screening, with the result being that they are a tobacco user or non-user, where the screening was done during the year or previous year.

For population #2, the patient would receive a tobacco use screening, with the result being that they are a tobacco user, where the screening was done during the year or previous year. In response, the patient would receive tobacco use cessation counseling or prescribed tobacco use cessation medication. The counseling would be performed or that medication would start on the same day or after the counseling was performed and would start before the end of the year.

For population #1, the patient would have a tobacco use screening, with the result being that they are a tobacco non-user, where the screening was done during the year or previous year. Or they would match the numerator logic from population #2.

## 138v6 - Preventative Care and Screening Tobacco Use Screening and Cessation Intervention <u>Applied</u>

To pass the initial population with certain types encounter codes, such as the value set that CPT 99201 is in, there would need to be at least two entries of that type of encounter code. Not the same code, but codes in the same group of value sets (i.e. two or more encounters using codes from "Face-to-Face Interaction, Office Visit, etc..., or one or more encounter using codes from "Annual Wellness Visit", etc...). Looking the encounter logic of the initial population logic above might make this easier to understand.

Instead of using the logic above to explain how to pass the numerator, we'll just break down what data you should enter into branching steps (continued below).

You should always start with the "Tobacco Use Screening" field (screenshot #1, arrow #3). If the patient refuses the screening, you should not fill out the screening field and instead select an option from the "Reason Tobacco Use Screening Not Done" field (2<sup>nd</sup> field below screenshot #1, arrow #1), and you're done.

If you completed the screening and you know whether the patient is a tobacco user or non-user, select an option from the "Tobacco Use Screening" field (screenshot #1, arrow #3), and select an option from the "Tobacco Use" (screenshot #1, arrow #2) or "Tobacco Non-User" field (1<sup>st</sup> field below screenshot #1, arrow #1). If they're a tobacco non-user, you're done.

If they're a tobacco user, you have the option to perform an intervention. You can perform tobacco use cessation counseling and/or you can prescribe cessation medication. If you perform cessation counseling, select an option from the "Tobacco Use Cessation Counseling" field (screenshot #1, arrow #4). If you prescribed tobacco cessation medication, you would add that as an active medication in their medication history, just like adding a medication in 68v7.

| *                  |                 |               |            | - Cry        | ystal PM |          |                                                                                                    |                    |                       | _                  |        | $\times$   |
|--------------------|-----------------|---------------|------------|--------------|----------|----------|----------------------------------------------------------------------------------------------------|--------------------|-----------------------|--------------------|--------|------------|
| File Configuration | on Station El-  | HR Import / I | Export Sup | port Messa   | ges Help | User Cor | ference Backup                                                                                                  | p EHR Settings     | -                     |                    |        |            |
| . <b>?.Q</b> 📑     |                 | 100x 100      | 00         | 1            |          |          | Change User                                                                                                    | Time Clock         |                       |                    |        |            |
| Patient Billi      | ng Tasks        | Schedule      | Inventory  | Reports I    | Records  | Admin    | Logout                                                                                                    | Close              |                       |                    |        |            |
|                    |                 |               |            | Shift F8     |          |          |                                                                                                    | ~ 04/26/20         | 18 Pics Letter        | R Slip Files S     | Dec RX | CL RX      |
| Record Complet     | ed Diags Dru    | Igs Extern    | Obs Proc   | RX Off       |          |          |                                                                                                    | 04720720           |                       | Tronp Thus D       |        | OLION      |
| today              | today today     | today         | today      | today        | today    |          |                                                                                                    |                    |                       |                    |        |            |
|                    |                 |               |            |              |          |          |                                                                                                    |                    |                       |                    |        | <b>^</b>   |
|                    |                 |               |            |              |          |          |                                                                                                    |                    |                       |                    |        | - 1        |
| Date               | Туре            | Primary St    | tatus      | Problem      |          |          |                                                                                                    | -MU Measures       | outside Of Crysta     | al PM              |        |            |
|                    |                 |               |            |              |          |          |                                                                                                    | Medication Or      | iers                  | 0 🚔                |        |            |
|                    |                 |               |            |              |          |          |                                                                                                    | Lab Orders         |                       | 0                  |        |            |
|                    |                 |               |            |              |          |          |                                                                                                    | Radiology Ord      | ers                   | 0 🌩                |        |            |
|                    |                 |               |            |              |          |          |                                                                                                    | Imaging Order      | s (non-Radiology)     | 0 🚔                |        |            |
| AO, MORE (sr       | n Show Active   | e             |            |              |          | <u></u>  | Tabaran                                                                                                    |                    |                       |                    | -      |            |
| Tobacco Non Use    |                 |               |            |              |          | 2        | Chain smoker                                                                                                    | (finding)          |                       |                    |        |            |
| Reason Tobacco     | Use Screening N | ot Done       |            |              |          |          | Tobacco Use So                                                                                                  | creening           |                       |                    |        |            |
|                    |                 |               |            |              |          | 3        | Have you used                                                                                                   | smokeless toba     | cco product in the la | st 30 days [SAMHSA | ]      |            |
| Retinal or Detaile | d Eye Exam Type | e (AOA)       |            |              |          |          | Tobcco Use Cea                                                                                                  | asation Counseling | 9                     |                    |        |            |
|                    |                 |               |            |              |          | 4        | Counseling abo                                                                                                  | out tobacco use (  | procedure)            |                    |        |            |
|                    |                 |               |            |              |          |          |                                                                                                    |                    |                       |                    |        |            |
| Relationship       |                 |               | Dis        | sease or Con | dition   |          |                                                                                                    |                    |                       |                    |        |            |
| Empty List         |                 |               |            |              |          |          |                                                                                                    |                    |                       |                    |        |            |
|                    |                 |               |            |              |          |          |                                                                                                    |                    |                       |                    |        |            |
|                    |                 |               |            |              |          |          |                                                                                                    |                    |                       |                    |        |            |
|                    |                 |               |            |              |          |          |                                                                                                    |                    |                       |                    |        |            |
| Family History     | Unknown fa      | mily history  |            |              |          |          |                                                                                                    |                    |                       |                    |        |            |
| 1                  |                 |               |            |              |          |          |                                                                                                    |                    |                       |                    |        | <u>_</u> ۲ |
| •                  |                 |               |            |              |          |          |                                                                                                    |                    |                       | deSAFE (Listening) | 99201  | н          |
| Alerts Tasks       |                 | ¥ H           |            |              | CLS      |          |                                                                                                    |                    | ut.Name ARRA          | Old Records        | 00201  |            |
|                    | _               | •             |            |              |          |          | in the second second second second second second second second second second second second second second second | n: Demographics:   | MR: Patients Not )    | /erified: 3 2      |        | _          |
|                    |                 |               |            |              |          |          | , i                                                                                                    | sin semographics:  | Papents Not           |                    | _      |            |

You will be prompted for these fields if data is detected as missing.

## 142v6 - Diabetic Retinopathy Communication with the Physician **Managing Ongoing Diabetes Care**

Logic

#### https://ecqi.healthit.gov/system/files/ecqm/measures/CMS142v6 0.html

#### **Population Criteria**

- Initial Population =
  - AND: Age>= 18 year(s) at: "Measurement Period"
    - AND: "Diagnosis: Diabetic Retinopathy" overlaps Occurrence A of \$EyeCareEncounters
- Denominator =
  - AND: Initial Population
  - AND: "Diagnostic Study, Performed: Macular Exam (result)" during Occurrence A of \$EyeCareEncounters
- Denominator Exclusions =
- None Numerator =
  - · AND: "Communication: From Provider to Provider: Level of Severity of Retinopathy Findings" starts after start of Occurrence A of \$EyeCareEncounters
  - AND: Union of:
    - "Communication: From Provider to Provider: Macular Edema Findings Present"
    - "Communication: From Provider to Provider: Macular Edema Findings Absent"
    - starts after start of Occurrence A of \$EyeCareEncounters
- Numerator Exclusions =
- None
- Denominator Exceptions = OR: Union of:
  - "Communication: From Provider to Provider not done: Medical Reason" for "Macular Edema Findings Absent"
     "Communication: From Provider to Provider not done: Patient Reason" for "Macular Edema Findings Absent"

  - "Communication: From Provider to Provider not done: Medical Reason" for "Macular Edema Findings Present"
  - "Communication: From Provider to Provider not done: Patient Reason" for "Macular Edema Findings Present"
  - "Communication: From Provider to Provider not done: Medical Reason" for "Level of Severity of Retinopathy Findinas'
  - "Communication: From Provider to Provider not done: Patient Reason" for "Level of Severity of Retinopathy Findings'
  - starts after start of Occurrence A of \$EyeCareEncounters
- Stratification =
  - None

To pass the initial population, the patient needs to be 18 years of age or older.

The patient needs an active diagnosis of diabetes, where the diagnosis starts before or on the same day as a matching encounter.

The patient needs a matching encounter at least once during the year.

To pass the denominator, the patient needs to pass the initial population, as well as having a macular exam with a result during a matching encounter.

To pass the numerator, the "Level of Severity of Retinopathy Findings" and the "Macular Edema Findings Present" or "Absent" needs to be recorded. And the "Level of Severity of Retinopathy Findings" and "Macular Edema Findings Present" or "Absent" need to be recorded as communicated to another provider. The exam, findings, and the indication of communication of the findings need to be recorded on the same day and the same day as the matching encounter.

## 142v6 - Diabetic Retinopathy Communication with the Physician Managing Ongoing Diabetes Care

## **Applied**

To pass the initial population, the patient has a diagnosis of diabetic retinopathy (ICD10's E08.311) (screenshot #1, arrow #7). If the patient already had an active diabetic retinopathy diagnosis from a previous medical record, this would not need to be repeated.

To pass the initial population and the denominator, the patient has a matching encounter code (CPT 99201) (screenshot #1, arrow #8), which is on the same day as the dilated/macular fundus exam, and the active diabetic retinopathy diagnosis overlaps it.

To pass the numerator, the "Dilated Macular/Fundus" exam field (screenshot#1, arrow #1) needs to have a value of "Yes." The "Macular Edema" field (screenshot #1, arrow #6) needs to have a value of "Yes" or "No." If the value for "Macular Edema" is "Yes", then an option should be selected from the "Macular Edema Findings Type" field (screenshot #1, arrow #4). An option also needs to be selected from the "Retinopathy Severity Level" field (screenshot #1, arrow #5).

For recording the communication to another provider, the "Communicated to Diabetes Care Provider: Exam Findings" (screenshot #1, arrow #2) and "... Severity of Retinopathy" (screenshot #1, arrow #3) fields both need a value of yes.

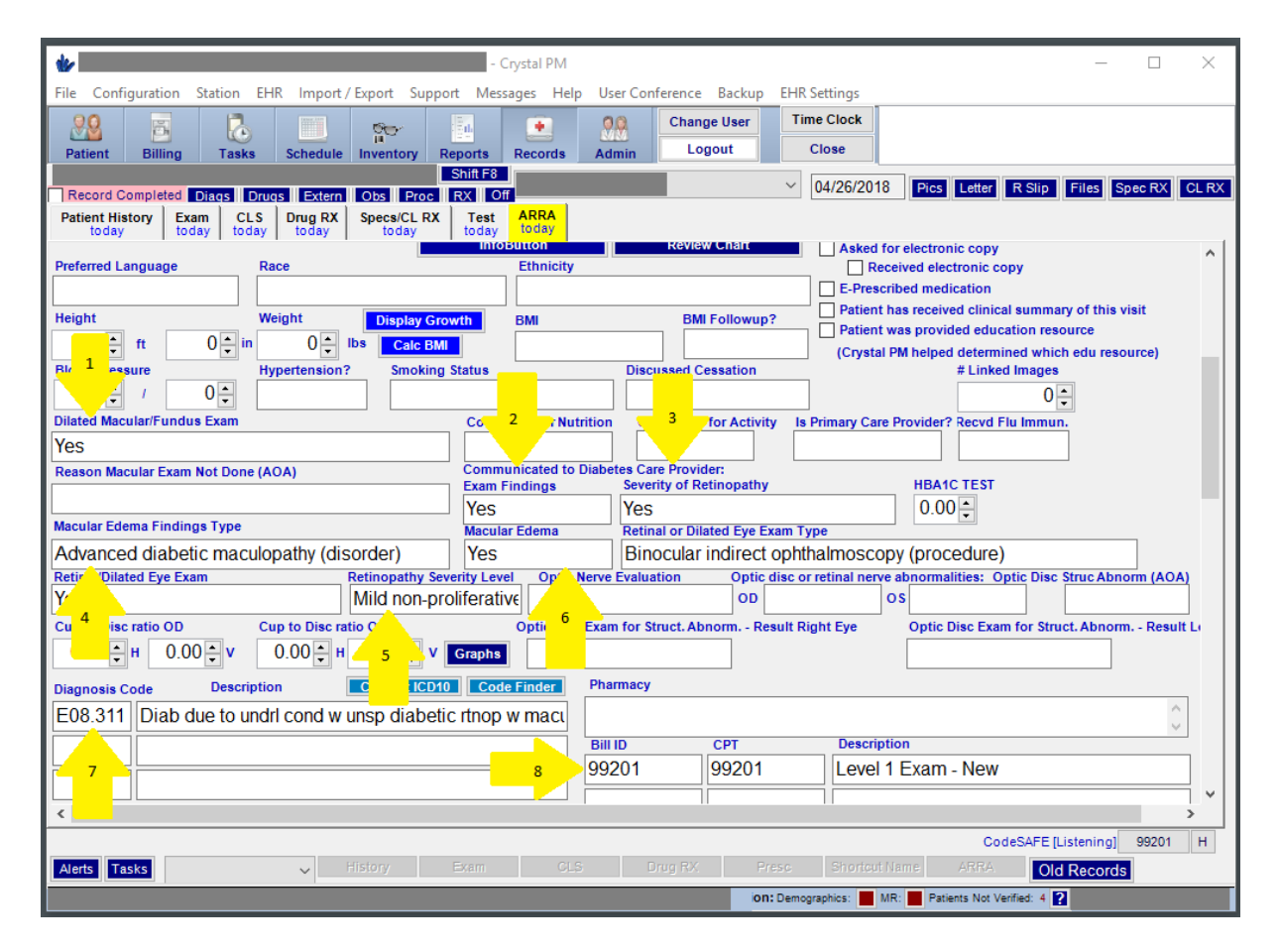

## 143v6 - Primary Open-Angle Glaucoma (POAG) Optic Nerve **Evaluation**

Logic

https://ecgi.healthit.gov/system/files/ecgm/measures/CMS143v6 1.html

#### **Population Criteria**

- Initial Population =
- AND: Age>= 18 year(s) at: "Measurement Period"
   AND: "Diagnosis: Primary Open-Angle Glaucoma" overlaps Occurrence A of \$EyeCareEncounters
- Denominator =
- AND: Initial Population
- Denominator Exclusions =
- None
- Numerator =
  - · AND: "Diagnostic Study, Performed: Cup to Disc Ratio (result)" during Occurrence A of \$EyeCareEncounters · AND: "Diagnostic Study, Performed: Optic Disc Exam for Structural Abnormalities (result)" during Occurrence A of
  - \$EyeCareEncounters
- Numerator Exclusions =
- None
- Denominator Exceptions = OR: Union of:
  - "Diagnostic Study, Performed not done: Medical Reason" for "Cup to Disc Ratio"
  - "Diagnostic Study, Performed not done: Medical Reason" for "Optic Disc Exam for Structural Abnormalities"
  - starts during Occurrence A of \$EyeCareEncounters
- Stratification =
  - None

To pass the initial population, the patient needs to be 18 years of age or older.

The patient needs an active diagnosis of primary open-angle glaucoma, where the diagnosis starts before or on the same day as a matching encounter.

The patient needs a matching encounter at least once during the year.

The initial population is equivalent to the denominator.

To pass the numerator, the patients needs a cup to disc ratio test with a result during the matching encounter. They also need an optic disc exam for structural abnormalities with a result during the matching encounter.

## 143v6 - Primary Open-Angle Glaucoma (POAG) Optic Nerve Evaluation

## **Applied**

To pass the initial population, the patient has a diagnosis of primary open angle glaucoma (ICD10's H40.10X0) (screenshot #1, arrow #5). If the patient already had an active primary open angle glaucoma diagnosis from a previous medical record, this would not need to be repeated.

The patient has a matching encounter code (CPT 99201) (screenshot #1, arrow #6), which is on the same day as the cup to disc ratio test and the optic disc exam for structural abnormalities, and the active primary open-angle glaucoma diagnosis overlaps it.

To pass the numerator, the patient needs a cup to disc ratio result for the left and/or right eye (screenshot #1, arrow #1 & #2). They also need a result for an optic disc exam for structural abnormalities for the left and/or right eye (screenshot #1, arrow #3). If you want to specify a result other than "normal" or "abnormal", which are implied by these fields, use the other result fields to specify a free text answer (screenshot #1, arrow #4).

| *                                                                               | - Crystal PM – 🗆 🗙                                                                                    |
|---------------------------------------------------------------------------------|----------------------------------------------------------------------------------------------------|
| File Configuration Station EHR Import / Export Support Me                       | Vlessages Help User Conference Backup EHR Settings                                                    |
| <u>90 – 1. – – – – – – – – – – – – – – – – – </u>                               | Change User Time Clock                                                                                |
| Patient Billing Tasks Schedule Inventory Reports                                | s Records Admin Logout Close                                                                          |
| Shift Fa                                                                        |                                                                                                    |
| Record Completed Diags Drugs Extern Obs Proc RX                                 | Off V4/26/2018 Pics Letter R Slip Files Spec RX CL RX                                                 |
| Patient History Exam CLS Drug RX Specs/CL RX Test today today today today today | today today                                                                                           |
| Preferred Language Race                                                         | Ethnicity Received electronic copy                                                                    |
|                                                                                 | E-Prescribed medication                                                                               |
| Height Weight Display Growth                                                    | BMI BMI Followup? Patient has received clinical summary of this visit                                 |
| 0 + ft = 0 + in = 0 + lbs Calc BMI                                              | (Crystal PM helped determined which edu resource)                                                     |
| Blood Pressure Hypertension? Smoking Status                                     | s Discussed Cessation # Linked Images                                                                 |
|                                                                                 | 0                                                                                                    |
| Dilated Macular/Fundus Exam Court                                               | ounseled for Nutrition Counseled for Activity Is Primary Care Provider? Recvd Flu Immun.              |
|                                                                                 |                                                                                                    |
| Reason Macular Exam Not Done (AOA) Com                                          | mmunicated to Diabetes Care Provider:                                                                 |
|                                                                                 |                                                                                                    |
| Macular Edema Findings Type Macu                                                | cular Edema Retinal or Dilated Eye Exam Type                                                          |
|                                                                                 |                                                                                                    |
| Retinal/Oil 1 Stam 2 Copathy Severity Le                                        | Level Optic Nerve Evaluation Optic disc or retinal nerve abnormalities: Optic Disc Struc Abnorm (AOA) |
|                                                                                 | OD NO OS Yes 🔮 Yes                                                                                    |
| Cup to Disc ratio OD Cup to Disc ratio OS                                       | Optic Disc Exam for Struct. Abnorm Result Right Fye Optic Disc Exam for Struct. Abnorm Result Li      |
| 1.00 ÷ H 1.00 ÷ V 1.00 ÷ H 1.00 ÷ V Graph                                       | normal 4 abnormal                                                                                     |
| Diagnosis Code Description Convert ICD10 Co                                     | Code Finder Pharmacy                                                                                  |
| H40.10X Unspecified open-angle glaucoma, stage ur                               | unspecifie                                                                                            |
|                                                                                 | Bill ID CPT Description                                                                               |
|                                                                                 | 6 99201 99201 Level 1 Exam - New                                                                      |
|                                                                                 |                                                                                                    |
|                                                                                 |                                                                                                    |
|                                                                                 | CodeSAFE (Listening) 99201 H                                                                          |
| Alerts Tasks V History Exam                                                     | OLS Drug RX Presc Shortcut Name ARRA Old Records                                                      |
|                                                                                 | ON: Demographics: MR: Patients Not Verified: 5 👔                                                      |

## 165v6 - Controlling High Blood Pressure

### Logic

https://ecqi.healthit.gov/system/files/ecqm/measures/CMS165v6 1.html

#### **Population Criteria**

- Initial Population =
  - AND: Age> = 18 year(s) at: "Measurement Period"
  - AND: Age< 85 year(s) at: "Measurement Period"</li>
  - AND: "Occurrence A of Diagnosis: Essential Hypertension" satisfies any:
    - 6 month(s) starts after or concurrent with start of "Measurement Period"
    - satisfies all:
      - starts before start of "Measurement Period"
      - overlaps "Measurement Period"
  - o AND: Union of:
    - "Encounter, Performed: Office Visit"
    - "Encounter, Performed: Face-to-Face Interaction"
    - "Encounter, Performed: Preventive Care Services Established Office Visit, 18 and Up"
    - "Encounter, Performed: Preventive Care Services-Initial Office Visit, 18 and Up"
    - "Encounter, Performed: Home Healthcare Services"
    - "Encounter, Performed: Annual Wellness Visit"
    - during "Measurement Period"
- Denominator =
  - AND: Initial Population
- Denominator Exclusions =
  - · OR: "Encounter, Performed: Encounter Inpatient (discharge status: Discharged to Home for Hospice Care)" ends during "Measurement Period"
  - · OR: "Encounter, Performed: Encounter Inpatient (discharge status: Discharged to Health Care Facility for Hospice Care)" ends during "Measurement Period"
  - OR: Union of:
    - "Intervention, Order: Hospice care ambulatory"
      - "Intervention, Performed: Hospice care ambulatory"
      - overlaps "Measurement Period"
  - o OR: Union of:

    - "Diagnosis: Pregnancy"
      "Diagnosis: End Stage Renal Disease"
    - "Diagnosis: Chronic Kidney Disease, Stage 5"
    - overlaps "Measurement Period"
  - OR: Union of:
    - "Procedure, Performed: Vascular Access for Dialysis"
    - "Encounter, Performed: ESRD Monthly Outpatient Services"
    - "Procedure, Performed: Kidney Transplant"
    - "Procedure, Performed: Dialysis Services"
    - starts before end of "Measurement Period"
- Numerator =
  - o AND: Most Recent: .
    - "Occurrence A of Encounter, Performed: Adult Outpatient Visit" satisfies all:
      - during "Measurement Period"
      - overlaps "Physical Exam, Performed: Diastolic Blood Pressure (result)"
    - overlaps "Physical Exam, Performed: Systolic Blood Pressure (result)"
       overlaps "Occurrence A of Diagnosis: Essential Hypertension"
    - AND: "Occurrence A of Diagnosis: Essential Hypertension" satisfies all:
      - starts before start of "Occurrence A of Encounter, Performed: Adult Outpatient Visit"
        - overlaps "Occurrence A of Encounter, Performed: Adult Outpatient Visit"
    - AND: "Physical Exam, Performed: Diastolic Blood Pressure" satisfies all:
      - Most Recent: during "Occurrence A of Encounter, Performed: Adult Outpatient Visit" (result < 90 mmHa)</li>
    - AND: "Physical Exam, Performed: Systolic Blood Pressure" satisfies all:
      - Most Recent: during "Occurrence A of Encounter, Performed: Adult Outpatient Visit"
      - (result < 140 mmHg)</li>

To pass the initial population, the patient needs to be 18 years of age or older and less than 85 years of age.

The patient needs an active diagnosis of essential hypertension, which starts at the very beginning of the year, starts less than 6 months into the year, or where it starts before this year and is active.

The patient needs a matching encounter at least once during the year.

To pass the numerator, the patient needs a recorded diastolic blood pressure result that's less than 90mmHg and a systolic result that's less than 140mmgHg, and these results need to be recorded during the most recent matching encounter.

## 165v6 - Controlling High Blood Pressure

## **Applied**

To pass the initial population, the patient has a diagnosis of essential hypertension (screenshot #2, arrow #1). If the patient already had an active essential hypertension diagnosis from a previous medical record, this would not need to be repeated. In this example, it's added in the Problem List. A matching ICD10 code in a diagnosis field would also suffice.

The patient has a matching encounter code (CPT 99201) (screenshot #1, arrow #2), which is on the same day as the when the blood pressure was taken.

To pass the numerator, the diastolic and systolic blood pressure fields (screenshot #1, arrow #1) both have a value of 50.

| 🐇 - Crystal PM                                                                                                    | - 🗆 X                                                                                         |
|----------------------------------------------------------------------------------------------------|-----------------------------------------------------------------------------------------------|
| File Configuration Station EHR Import / Export Support Messages He                                                                                                    | elp User Conference Backup EHR Settings                                                       |
| <u>80 R D. H m H P</u>                                                                                                    | Change User Time Clock                                                                        |
| Patient Billing Tasks Schedule Inventory Reports Records                                                                                                    | Admin Logout Close                                                                            |
| Shift F8                                                                                                    |                                                                                               |
| Record Completed Diags Drugs Extern Obs Proc RX Off                                                                                                    | V4/26/2018 Pics Letter R Slip Files Spec RX CL RX                                             |
| Patient History         Exam         CLS         Drug RX         Specs/CL RX         Test         ARRA today           today         today         today         today         today         today         today         today |                                                                                               |
| Preferred Language Race Ethnicit                                                                                                    | y Received electronic copy                                                                    |
|                                                                                                    | E-Prescribed medication                                                                       |
| Height Weight Display Growth BMI                                                                                                    | BMI Followup?                                                                                 |
| 0 1 0 in 0 Ubs Calc BMI                                                                                                    | Patient was provided education resource     (Counted DM baland determined which edu resource) |
| Blood Pressure Hypertension? Smoking Status                                                                                                    | Discussed Cessation # Linked Images                                                           |
| 50 + / 50 +                                                                                                    |                                                                                               |
| Dilated Macular/Fundus Exam Counseled for N                                                                                                    | utrition Counseled for Activity Is Primary Care Provider? Recvd Flu Immun.                    |
|                                                                                                    |                                                                                               |
| Reason Macular Exam Not Done (AOA) Communicated t                                                                                                    | to Diabetes Care Provider:<br>Severity of Retinopathy HBA1C TEST                              |
| Liver Findings                                                                                                    |                                                                                               |
| Macular Edema Findings Type Macular Edema                                                                                                    | Retinal or Dilated Eve Exam Type                                                              |
|                                                                                                    |                                                                                               |
| Retinal/Dilated Eye Exam Retinopathy Severity Level Opti                                                                                                    | c Nerve Evaluation Optic disc or retinal nerve abnormalities: Optic Disc Struc Abnorm (AOA)   |
|                                                                                                    | OD OS                                                                                         |
| Cup to Disc ratio OD Cup to Disc ratio OS Optic Di                                                                                                    | isc Exam for Struct. Abnorm Result Right Eye Optic Disc Exam for Struct. Abnorm Result Li     |
| $0.00 \div H 0.00 \div V 0.00 \div H 0.00 \div V Graphs$                                                                                                    |                                                                                               |
| Diagnosis Code Description Convert ICD10 Code Finder                                                                                                    | Pharmacy                                                                                      |
|                                                                                                    | ^                                                                                             |
|                                                                                                    | Bill ID CPT Description                                                                       |
|                                                                                                    | 99201 99201 Level 1 Exam - New                                                                |
|                                                                                                    |                                                                                               |
|                                                                                                    | · · · · · · · · · · · · · · · · · · ·                                                         |
| Contract (1) (1) (1) (1) (1) (1) (1) (1) (1) (1)                                                                                                    | >                                                                                             |
|                                                                                                    | CodeSAFE [Listening] 99201 H                                                                  |
| Alerts lasks V History Exam C                                                                                                    | Lo Drug RX. Preso Snorcourname ARRA Old Records                                               |
|                                                                                                    | ion: Demographics: MR: Patients Not Verified: 6 👔                                             |

| • Crystal PM                                                       | - L X                                                                                    |
|--------------------------------------------------------------------|------------------------------------------------------------------------------------------|
| File Configuration Station EHR Import / Export Support Messages He | Ip User Conference Backup EHR Settings                                                   |
|                                                                    | Change User Time Clock                                                                   |
| Patient Billing Tasks Schedule Inventory Reports Records           | Admin Logout Close                                                                       |
| Shift F8 No Doc                                                    | tor Assigned V 04/26/2018 Pics Letter R Stip Files Spec RX CL RX                         |
| Record Completed Diags Drugs Extern Obs Proc RX Off                |                                                                                          |
| today today today today today today                                |                                                                                          |
|                                                                    | OD OS ^                                                                                  |
| Cup to Disc ratio OD Cup to Disc ratio OS Optic Dis                | sc Exam for Struct. Abnorm Result Right Eye Optic Disc Exam for Struct. Abnorm Result Li |
| 0.00 + H 0.00 + V 0.00 + H 0.00 + V Graphs                         |                                                                                          |
| Diagnosis Code Description Convert (CD10 Code Einder               | Pharmacy                                                                                 |
|                                                                    | A                                                                                        |
|                                                                    | Dillip CDT Description                                                                   |
|                                                                    | QQ201 QQ201 Lovel 1 Exam Now                                                             |
|                                                                    |                                                                                          |
|                                                                    |                                                                                          |
|                                                                    |                                                                                          |
|                                                                    |                                                                                          |
|                                                                    | Billing Modifiers Description                                                            |
|                                                                    |                                                                                          |
|                                                                    |                                                                                          |
|                                                                    |                                                                                          |
| Date Type Primary Status Problem                                   | MU Measures Outside Of Crystal PM                                                        |
| 05/11/2018 Active Benign hypertension                              | 1 ion Orders                                                                             |
|                                                                    | Lab Orders                                                                               |
|                                                                    | Radiology Orders                                                                         |
|                                                                    | Imaging Orders (non-Radiology)                                                           |
|                                                                    | · · · · · · · · · · · · · · · · · · ·                                                    |
|                                                                    |                                                                                          |
| Alette Tasks                                                       | S Drug RV Press. Shortput Name ARRA Old Decords                                          |
| ALCES TODAS                                                        |                                                                                          |
|                                                                    | On: Demographics: MR: Patients Not Verified: 6                                           |

## 167v6 - Diabetic Retinopathy Documentation of Presence or Absence of Macular Edema and Level of Severity of Retinopathy

## Logic

https://ecqi.healthit.gov/system/files/ecqm/measures/CMS167v6.html

#### **Population Criteria**

- Initial Population =
  - AND: Age>= 18 year(s) at: "Measurement Period"
  - AND: "Diagnosis: Diabetic Retinopathy" overlaps Occurrence A of \$EyeCareEncounters
- Denominator =
- AND: Initial Population
- Denominator Exclusions =
- None
   Numerator =
  - AND: "Diagnostic Study, Performed: Macular Exam" satisfies all:
    - (result: Level of Severity of Retinopathy Findings) during Occurrence A of \$EyeCareEncounters
      - satisfies any:
        - (result: Macular Edema Findings Absent)
        - (result: Macular Edema Findings Present)
- Numerator Exclusions =
  - None
- Denominator Exceptions =
  - OR: Union of:
    - "Diagnostic Study, Performed not done: Medical Reason" for "Macular Exam"
       "Diagnostic Study, Performed not done: Patient Reason" for "Macular Exam"
    - Diagnostic Study, Performed not done: Patient Reason
       during Occurrence A of \$EyeCareEncounters
- Stratification =
  - None

#### Data Criteria (QDM Variables)

#### \$EyeCareEncounters =

- Union of:
  - "Encounter, Performed: Ophthalmological Services"
  - "Encounter, Performed: Care Services in Long-Term Residential Facility"
  - "Encounter, Performed: Nursing Facility Visit"
  - "Encounter, Performed: Office Visit"
  - "Encounter, Performed: Outpatient Consultation"
  - "Encounter, Performed: Face-to-Face Interaction"
  - during "Measurement Period"

To pass the initial population, the patient needs to be 18 years of age or older.

The patient needs an active diagnosis of diabetic retinopathy, where the diagnosis starts before or on the same day as a matching encounter.

The patient needs a matching encounter at least once during the year.

To pass the numerator, the patient needs a "Macular Exam" with the "Level of Severity of Retinopathy Findings" and the "Macular Edema Findings Present" or "Absent." The exam and findings need to be recorded on the same day and the same day as the matching encounter.

## 167v6 - Diabetic Retinopathy Documentation of Presence or Absence of Macular Edema and Level of Severity of Retinopathy

## **Applied**

To pass the initial population, the patient has a diagnosis of diabetic retinopathy (ICD10's E08.311) (screenshot #1, arrow #5). If the patient already had an active diabetic retinopathy diagnosis from a previous medical record, this would not need to be repeated.

The patient has a matching encounter code (CPT 99201) (screenshot #1, arrow #6), which is on the same day as the dilated/macular fundus exam, and the active diabetic retinopathy diagnosis overlaps it.

To pass the numerator, the "Dilated Macular/Fundus" exam field (screenshot#1, arrow #1) needs to have a value of "Yes." The "Macular Edema" field (screenshot #3, arrow #2) needs to have a value of "Yes" or "No." If the value for "Macular Edema" is "Yes", then an option should be selected from the "Macular Edema Findings Type" field (screenshot #1, arrow #3). An option also needs to be selected from the "Retinopathy Severity Level" field (screenshot #1, arrow #4).

| - Crystal PM                                                      | 1                                                 | - 🗆 X                                                             |
|-------------------------------------------------------------------|---------------------------------------------------|-------------------------------------------------------------------|
| File Configuration Station EHR Import / Export Support Messages H | lelp User Conference Backup                       | EHR Settings                                                      |
| <u>89</u> 🖪 🕵 🔟 👾 🕄 🔹                                             | Change User                                       | Time Clock                                                        |
| Patient Billing Tasks Schedule Inventory Reports Records          | Admin Logout                                      | Close                                                             |
| Add Addendum EDIT                                                 |                                                   | 04/26/2018 Pics Letter R Slip, Eiles Spec RX, CLR                 |
| Record Completed Diags Drugs Extern Obs Proc RX Off               | 1                                                 |                                                                   |
| today today today today today today                               |                                                   |                                                                   |
| Preferred Language Race Ethnici                                   | ty                                                | Received electronic copy                                          |
|                                                                   |                                                   | E-Prescribed medication                                           |
| Hei Weight Display Growth BMI                                     | BMI Followup?                                     | Patient was provided education resource                           |
| ft 👘 İn 🗘 İbs Calc BMI                                            |                                                   | (Crystal PM helped determined which edu resource)                 |
| Hypertension? Smoking Status                                      | Discussed Cessation                               | # Linked Images                                                   |
|                                                                   |                                                   |                                                                   |
|                                                                   | Vutrition Counseled for Activity                  | Is Primary Care Provider? Recvd Flu Immun.                        |
| Reason Macular Evam Not Done (AOA)                                | to Diabetes Care Provider:                        |                                                                   |
|                                                                   | Severity of Retinopathy                           | HBA1C TEST                                                        |
| Macular Edema Eindinge Type                                       |                                                   | × •                                                               |
| Advanced diabetic maculenathy (disorder)                          | Retinal or Dilated Eye Exa                        | am Type                                                           |
| Reting/Dilated Eve Exam Retinopathy Severity Level Opt            | Anye Evaluation Optic di                          | isc or retinal nerve abnormalities: Optic Disc Struc Abnorm (AOA) |
| Ye Mild non-proliferative                                         | 4 OD                                              | os                                                                |
| ratio OD Cup to Disc ratio OS Optic L                             | :xam for Struct. Abnorm Resi                      | ult Right Eye Optic Disc Exam for Struct. Abnorm Result Le        |
| H + V + H + V Graphs                                              |                                                   |                                                                   |
| Dia Code Description Convert (CD10 Code Finder                    | Pharmacy                                          |                                                                   |
| E08 311 Diab due to undri cond w unsp diabetic rtop w mac         |                                                   | ^                                                                 |
|                                                                   | Billip CPT                                        | Description                                                       |
|                                                                   | 99201 99201                                       | Level 1 Exam - New                                                |
| 5                                                                 |                                                   |                                                                   |
|                                                                   | ī L                                               | v                                                                 |
|                                                                   |                                                   | >                                                                 |
| 04/26/2018                                                        |                                                   | CodeSAFE [Listening] H                                            |
|                                                                   | איז צוויט איז איז איז איז איז איז איז איז איז איז |                                                                   |
|                                                                   | ion: I                                            | Demographics: MR: Patients Not Verified: 1                        |

## Value Sets:

At the bottom of each of the CQM specification sheets is a list of value sets that are referenced.

For example, let's look at the specification sheet for 50v6. One of the value sets referenced is for "Encounter, Performed: Office Visit", and it's value set is "2.16.840.1.113883.3.464.1003.101.12.1001." One of the codes in this value set is CPT "99201."

To find out what all of the codes are in this value set, go to: <u>https://ushik.ahrq.gov/ValueSets?&system=mu&filterLetter=O&resultsPerPage=50&sortField=100&sort</u> <u>Direction=ascending</u>

Right above the list view on this page, there's a field for OID. Copy and paste that OID (i.e. "2.16.840.1.113883.3.464.1003.101.12.1001") into the OID field and hit the search button (magnifying glass).

Now you'll just see available versions of that value set. Select the link (i.e. "Office Visit") from the "Value Set" column on the last row, since the last row will be the most up-to-date version of the value set (i.e. Version: "eCQM Update 2018 EP-EC and EH").

To access the list of codes in the value set, you need UMLS login credentials to be able to look at the individual codes in the value set.

Go here to sign up for a UMLS account: https://uts.nlm.nih.gov//license.html

When you eventually get the login credentials, you'll be able to sign in on the ushik.ahrq.gov so you can view the codes.

## **Assigning Doctor to Patients:**

It's important that you specify what doctor is responsible for a patient and/or a patient's medical record, especially if you plan to do individual MIPS reporting instead of group reporting.

The doctor assigned in the medical record will always override the doctor set for the patient. If a doctor is not assigned in the medical record, it will be interpreted as being assigned to the doctor set for the patient.

| *                                                                                                    |                                       |                               |                                | - 🗆 🗡                                 |
|----------------------------------------------------------------------------------------------------|---------------------------------------|-------------------------------|--------------------------------|---------------------------------------|
| File Configuration Station EHR Import / Export S                                                                       | upport Messages Help User Confere     | ence Backup EHR Settings      | 1                              |                                       |
|                                                                                                    | · · · · · · · · · · · · · · · · · · · | hange User Time Clock         | r.                             |                                       |
| Patient Billing Tasks Schedule Inventor                                                                                | Reports Records Admin                 | Logout Close                  |                                |                                       |
| Record Completed                                                                                                    | Dr. TestDoctor, TestDoc               | tor ~                         | Diags Drugs Extern Ob          | s Proc RX                             |
|                                                                                                    |                                       |                               |                                |                                       |
| Start Date/Time: 07/02/2018 9:44 AM                                                                                    |                                       |                               | Pics Letter K Silp Piles       | Spec RA CL RA                         |
| Patient History<br>today         Exam<br>today         CLS<br>today         Drug RX<br>today         Specs/CI<br>today | RX Test today today                   |                               |                                |                                       |
| What is your main reason for visit? No to All Pro                                                                      | vious                                 | Print Check In                |                                | · · · · · · · · · · · · · · · · · · · |
|                                                                                                    |                                       |                               |                                |                                       |
| Do you wear glasses? Y                                                                                                 | Do you have:                          | Have yo                       | ou ever had eye surgery for:   |                                       |
| If yes, do you wear them for: Dist Near B                                                                              | oth NONE                              |                               | E                              |                                       |
| Do you wear Contact Lens?                                                                                              | High Blood Pressure                   | Cata                          | ract                           |                                       |
| Date of Last Eye Exam                                                                                                  | Diabetes                              | Retir                         | nal Detachment                 |                                       |
| Date of Loot Medical From                                                                                              | Lung Disease                          | Mus                           | cle Surgery                    |                                       |
| Date of Last medical Exam                                                                                              | Cancer                                | Trau                          | ma                             |                                       |
| List:                                                                                                    | Rheumatoid Arthritis                  | Lasi                          | k/PRK                          |                                       |
|                                                                                                    | Sarcoldosis                           | Fore                          | ign Body Removal               |                                       |
|                                                                                                    | Seizures                              | Othe                          | r                              |                                       |
| ×                                                                                                    |                                       | Has an                        | one in your family ever had:   |                                       |
| Do you have seasonal allergies? Y                                                                                      |                                       |                               | ie                             |                                       |
| Are you taking medications?                                                                                            | Have you ever had:                    | Blin                          | dness                          |                                       |
| Are you pregnant?                                                                                                    | None                                  | Glau                          | icoma                          |                                       |
| Do you see flashes of light in your eyes? Y                                                                            | Strabismus (eye turn)                 | Diab                          | etes                           |                                       |
| Do you see floating objects in your eyes? Y                                                                            | Amblyopia (lazy eye)                  | Cata                          | racts                          |                                       |
| Do you have temporary blackouts of                                                                                     | Keratoconus                           | Mac                           | ular Degeneration              |                                       |
| Do you have frequent headaches?                                                                                        | Glaucoma                              | Kera                          | toconous                       |                                       |
| Do you smoke?                                                                                                    | Magular Degeneration                  | Occupation                    |                                |                                       |
| Do you drink alcohol?                                                                                                  |                                       | Number of Hours spe           | nt on computer 0               |                                       |
|                                                                                                    |                                       |                               |                                |                                       |
| `                                                                                                    |                                       |                               |                                |                                       |
|                                                                                                    |                                       |                               | CodeSAFE [Liste                | ning] H                               |
| Alerts Tasks V History                                                                                                 | Exam CLS Drug                         | RX Presc Shortc               | ut Name ARRA Old Re            | ecords                                |
|                                                                                                    | HIE Da                                | ata Completion: Demographics: | MR: Patients Not Verified: 0 😭 |                                       |

| *                       |                              |                |                           |                    |               |                              | - 🗆 X      |
|-------------------------|------------------------------|----------------|---------------------------|--------------------|---------------|------------------------------|------------|
| File Configuration      | Station EHR Import / Export  | Support Messag | jes Help User Cor         | iference Backup    | Schedule      |                              |            |
| <u>88</u> 5             | 🔁 🔟 🐅                        |                | 主 👭                       | Change User        | Time Clock    |                              |            |
| Patient Billing         | Tasks Schedule Invento       | ry Reports R   | tecords Admin             | Logout             | Close         |                              |            |
| Quick View Pat          | tient Info Additional Info   | Insurance      | Prescription N            | otes Files         | Status        |                              |            |
| Defent                  | Last                         | Firs           | st                        | MI Suffix          |               |                              |            |
| Patient                 | Viesti                       | les            | t i                       |                    |               |                              |            |
| Nickhame                |                              |                | Linked Account?           |                    |               |                              | ~          |
| Address                 | 123 N Main St                |                |                           |                    |               |                              |            |
|                         |                              |                | <b>6</b> 4.4              | 71/ 71             | _             | ]                            |            |
| City                    |                              | ~              | State                     | IX ~ ZIP           | ``            | · SS# <u></u>                |            |
| Cell Phone              | (222) 222-2222               |                | Work Phone                | () -               |               | DL #                         |            |
| Home Phone              | () -                         |                | Email                     |                    |               |                              | declined   |
| Other Phone             | () -                         |                | Alert Comment             |                    |               |                              |            |
| Preferred Contact       | Cell Phone                   | ~              |                           | Employed           | Full-Time     | Student Part-Tin             | ne Student |
| Birthdate               | (mm/dd/yy                    | vy)            | Occupation                |                    |               |                              | ~          |
| Birth Sex               |                              |                | Employer /<br>School Name |                    |               |                              | ~          |
| Marital Status          | ~                            |                | Misc /                    |                    |               |                              |            |
| Primary Doctor          | Dr. TestDoctor, TestDoctor   | ~              | Misc 2                    |                    |               |                              |            |
|                         |                              | 12.8           |                           |                    |               |                              |            |
|                         | is the Billing Address Diffe | ent ?          |                           |                    |               |                              |            |
|                         |                              |                |                           |                    |               |                              |            |
|                         |                              |                |                           |                    |               |                              |            |
|                         |                              |                |                           |                    |               |                              |            |
|                         |                              |                |                           |                    |               |                              |            |
| * Color = required Fiel | d * Color = conditional requ | red Field      |                           |                    |               |                              |            |
|                         |                              |                | н                         | E Data Completion: | Demographics: | MR: Patients Not Verified: 0 | 2          |
|                         |                              |                |                           |                    |               |                              | _          |

## **Data Completion Report:**

This report will tell you what patients are potentially missing data that had a medical record, appointment, invoice, or routing slip during a specified period.

| *                                                |                               |                            | - 🗆 X                                 |
|--------------------------------------------------|-------------------------------|----------------------------|---------------------------------------|
| File Configuration Station EHR Import / Export S | upport Messages Help User Con | Change User Time           | Clock                                 |
| Patient Billing Tasks Schedule Inventory         | Reports Records Admin         | Logout C                   | ose                                   |
| Report Type:                                     | Data Completion Report        | ~                          |                                       |
| Report type.                                     |                               |                            |                                       |
|                                                  | Generate Re                   | port                       |                                       |
|                                                  |                               |                            |                                       |
|                                                  |                               |                            |                                       |
|                                                  |                               |                            |                                       |
|                                                  |                               |                            |                                       |
|                                                  |                               |                            |                                       |
|                                                  |                               |                            |                                       |
|                                                  |                               |                            |                                       |
|                                                  |                               |                            |                                       |
|                                                  |                               |                            |                                       |
|                                                  |                               |                            |                                       |
|                                                  |                               |                            |                                       |
|                                                  |                               |                            |                                       |
|                                                  |                               |                            |                                       |
|                                                  |                               |                            |                                       |
|                                                  |                               |                            |                                       |
|                                                  |                               |                            |                                       |
|                                                  | HI                            | E Data Completion: Demogra | phics: MR: Patients Not Verified: 0 👔 |

Clicking the refresh button will retrieve and evaluate the patient data based on the criteria in the filter options.

Even if a patient is not missing data, it will still appear in the results, but it's "Missing Data" cell will be empty and green.

You can sort by any of the columns by clicking on the column headers.

Double-clicking on any of the rows will show the Data Completion window with the patient selected represented as a tab. Unlike the traditional prompting, which is based on the medical records you've viewed and/or modified at the time, all medical records with missing data will be included in the list of fields.

Clicking the "Trigger Submission for all Patients Listed" button is there for emergency cases, so it is not recommended you use this unless it is absolutely necessary. If you're going through each of these patients and modifying records to satisfy the prompts, there's no need to press this button, because an equivalent action is taking place. Just modifying a patient's data triggers submission.

| 🏰 Data Comple                                                                                                    | tion Report                             |                                                                                                    |                                                                                                    | —                                                                                                    | ×       |
|----------------------------------------------------------------------------------------------------|-----------------------------------------|----------------------------------------------------------------------------------------------------|----------------------------------------------------------------------------------------------------|----------------------------------------------------------------------------------------------------|---------|
| Filter                                                                                                    |                                         |                                                                                                    |                                                                                                    |                                                                                                    |         |
| Patients with                                                                                                    | Medical Record                          | Appointment 🖂 Invoice 🖂 Routing S                                                                                                    | lip (And/Or)                                                                                                    |                                                                                                    |         |
| Between St                                                                                                    | art Date: 01/01/2018 12:00              | ) AM                                                                                                    | i9 PM                                                                                                    |                                                                                                    |         |
| For HIE: N                                                                                                    | lone                                    | ✓ Add Remove Selected                                                                                                    |                                                                                                    |                                                                                                    |         |
| Name                                                                                                    |                                         |                                                                                                    |                                                                                                    |                                                                                                    |         |
|                                                                                                    | DRE                                     |                                                                                                    |                                                                                                    |                                                                                                    |         |
|                                                                                                    |                                         |                                                                                                    |                                                                                                    |                                                                                                    |         |
|                                                                                                    |                                         |                                                                                                    |                                                                                                    |                                                                                                    |         |
|                                                                                                    |                                         |                                                                                                    |                                                                                                    |                                                                                                    |         |
|                                                                                                    |                                         |                                                                                                    |                                                                                                    |                                                                                                    |         |
|                                                                                                    |                                         |                                                                                                    |                                                                                                    |                                                                                                    |         |
|                                                                                                    |                                         |                                                                                                    |                                                                                                    |                                                                                                    |         |
| Refresh                                                                                                    |                                         |                                                                                                    |                                                                                                    | Trigger Submission                                                                                                    | for all |
|                                                                                                    |                                         |                                                                                                    |                                                                                                    |                                                                                                    |         |
|                                                                                                    |                                         |                                                                                                    |                                                                                                    | Patients Listed                                                                                                    |         |
| Patients:                                                                                                    | *Double-click row to op                 | en Data Completion Prompt for patient                                                                                                    |                                                                                                    | Patients Listed                                                                                                    |         |
| Patient Acctid                                                                                                    | *Double-click row to op<br>Patient Name | en Data Completion Prompt for patient Last Record or Appointment Date                                                                                                    | Data missing for HIE(s)                                                                                                    | Patients Listed                                                                                                    | ^       |
| Patients:<br>Patient Acctid<br>648562                                                                                                    | *Double-click row to op<br>Patient Name | en Data Completion Prompt for patient Last Record or Appointment Date 03/15/2018 12:00 AM                                                                                                    | Data missing for HIE(s)<br>AOA MORE                                                                                                    | Patients Listed                                                                                                    | Â       |
| Patient Acctid<br>648562<br>648605                                                                                                    | *Double-click row to op<br>Patient Name | en Data Completion Prompt for patient Last Record or Appointment Date 03/15/2018 12:00 AM 03/15/2018 12:00 AM                                                                                                    | Data missing for HIE(s)<br>AOA MORE<br>AOA MORE                                                                                                    | Patients Listed Missing Data Records Records                                                                                                    |         |
| Patient Acctid<br>648562<br>648605<br>648609                                                                                                    | *Double-click row to op<br>Patient Name | en Data Completion Prompt for patient Last Record or Appointment Date 03/15/2018 12:00 AM 03/15/2018 12:00 AM 03/15/2018 12:00 AM                                                                                                    | Data missing for HIE(s)<br>AOA MORE<br>AOA MORE<br>AOA MORE                                                                                                    | Patients Lister Missing Data Records Records Records Records                                                                                                    |         |
| Patient Acctid<br>648562<br>648605<br>648609<br>648612                                                                                                    | *Double-click row to op<br>Patient Name | en Data Completion Prompt for patient Last Record or Appointment Date 03/15/2018 12:00 AM 03/15/2018 12:00 AM 03/15/2018 12:00 AM 03/15/2018 12:00 AM                                                                                                    | Data missing for HIE(s)<br>AOA MORE<br>AOA MORE<br>AOA MORE<br>AOA MORE                                                                                                    | Patients Listed Missing Data Records Records Records Records Records                                                                                                    |         |
| Patients: Patient Acctid 648562 648605 648609 648612 648625                                                                                                   | *Double-click row to op<br>Patient Name | en Data Completion Prompt for patient Last Record or Appointment Date 03/15/2018 12:00 AM 03/15/2018 12:00 AM 03/15/2018 12:00 AM 03/15/2018 12:00 AM 03/15/2018 12:00 AM                                                                                                    | Data missing for HIE(s)<br>AOA MORE<br>AOA MORE<br>AOA MORE<br>AOA MORE<br>AOA MORE                                                                                                    | Missing Data           Records           Records           Records           Records           Records           Records           Records           Records           Records           Records           Records                                                                                                    |         |
| Patients:<br>Patient Acctid<br>648562<br>648605<br>648609<br>648612<br>648625<br>648628                                                                       | *Double-click row to op Patient Name    | en Data Completion Prompt for patient<br>Last Record or Appointment Date<br>03/15/2018 12:00 AM<br>03/15/2018 12:00 AM<br>03/15/2018 12:00 AM<br>03/15/2018 12:00 AM<br>03/15/2018 12:00 AM<br>04/03/2018 10:09 AM                                                                                                    | Data missing for HIE(s)<br>AOA MORE<br>AOA MORE<br>AOA MORE<br>AOA MORE<br>AOA MORE<br>AOA MORE                                                                                                    | Missing Data           Records           Records           Records           Records           Records           Demographics, Records                                                                                                    |         |
| Patients:<br>Patient Acctid<br>648562<br>648605<br>648609<br>648612<br>648625<br>648628<br>648629                                                             | *Double-click row to op Patient Name    | en Data Completion Prompt for patient<br>Last Record or Appointment Date<br>03/15/2018 12:00 AM<br>03/15/2018 12:00 AM<br>03/15/2018 12:00 AM<br>03/15/2018 12:00 AM<br>03/15/2018 12:00 AM<br>03/15/2018 12:00 AM<br>04/03/2018 10:09 AM                                                                                                    | Data missing for HIE(s)<br>AOA MORE<br>AOA MORE<br>AOA MORE<br>AOA MORE<br>AOA MORE<br>AOA MORE<br>AOA MORE                                                                                                 | Missing Data         Records         Records         Records         Records         Records         Demographics, Records         Demographics, Records                                                                                                    |         |
| Patients:<br>Patient Acctid<br>648562<br>648605<br>648609<br>648612<br>648625<br>648625<br>648628<br>648629<br>648630                                         | *Double-click row to op Patient Name    | en Data Completion Prompt for patient<br>Last Record or Appointment Date<br>03/15/2018 12:00 AM<br>03/15/2018 12:00 AM<br>03/15/2018 12:00 AM<br>03/15/2018 12:00 AM<br>03/15/2018 12:00 AM<br>04/03/2018 10:09 AM<br>04/10/2018 12:00 AM                                                                                                    | Data missing for HIE(s)<br>AOA MORE<br>AOA MORE<br>AOA MORE<br>AOA MORE<br>AOA MORE<br>AOA MORE<br>AOA MORE<br>AOA MORE                                                                                     | Missing Data           Records           Records           Records           Records           Demographics, Records           Demographics, Records           Demographics, Records                                                                                                    |         |
| Patient Acctid<br>648562<br>648605<br>648605<br>648612<br>648625<br>648628<br>648628<br>648629<br>648630<br>648630                                            | *Double-click row to op                 | en Data Completion Prompt for patient<br>Last Record or Appointment Date<br>03/15/2018 12:00 AM<br>03/15/2018 12:00 AM<br>03/15/2018 12:00 AM<br>03/15/2018 12:00 AM<br>03/15/2018 12:00 AM<br>04/03/2018 10:09 AM<br>04/10/2018 12:00 AM<br>04/25/2018 12:00 AM                                                                                             | Data missing for HIE(s)<br>AOA MORE<br>AOA MORE<br>AOA MORE<br>AOA MORE<br>AOA MORE<br>AOA MORE<br>AOA MORE<br>AOA MORE<br>AOA MORE<br>AOA MORE                                                             | Missing Data           Records           Records           Records           Records           Demographics, Records           Demographics, Records           Demographics, Records           Demographics, Records           Demographics, Records           Demographics, Records           Demographics, Records                                                                                                    |         |
| Patient Acctid<br>648562<br>648605<br>648605<br>648612<br>648625<br>648628<br>648629<br>648630<br>648632<br>648632<br>648633                                  | *Double-click row to op Patient Name    | en Data Completion Prompt for patient<br>Last Record or Appointment Date<br>03/15/2018 12:00 AM<br>03/15/2018 12:00 AM<br>03/15/2018 12:00 AM<br>03/15/2018 12:00 AM<br>03/15/2018 12:00 AM<br>04/03/2018 12:00 AM<br>04/10/2018 12:00 AM<br>04/25/2018 12:00 AM<br>04/25/2018 12:00 AM                                                                      | Data missing for HIE(s)<br>AOA MORE<br>AOA MORE<br>AOA MORE<br>AOA MORE<br>AOA MORE<br>AOA MORE<br>AOA MORE<br>AOA MORE<br>AOA MORE<br>AOA MORE<br>AOA MORE                                                 | Missing Data           Records           Records           Records           Records           Demographics, Records           Demographics, Records           Demographics, Records           Demographics, Records           Demographics, Records           Demographics, Records           Demographics, Records           Demographics, Records                                                                                                    |         |
| Patients:<br>Patient Acctid<br>648562<br>648605<br>648605<br>648612<br>648625<br>648628<br>648629<br>648630<br>648632<br>648633<br>648635                     | *Double-click row to op Patient Name    | en Data Completion Prompt for patient<br>Last Record or Appointment Date<br>03/15/2018 12:00 AM<br>03/15/2018 12:00 AM<br>03/15/2018 12:00 AM<br>03/15/2018 12:00 AM<br>03/15/2018 12:00 AM<br>04/03/2018 10:09 AM<br>04/10/2018 12:00 AM<br>04/12/2018 12:00 AM<br>04/25/2018 12:00 AM<br>04/25/2018 12:00 AM                                               | Data missing for HIE(s)<br>AOA MORE<br>AOA MORE<br>AOA MORE<br>AOA MORE<br>AOA MORE<br>AOA MORE<br>AOA MORE<br>AOA MORE<br>AOA MORE<br>AOA MORE<br>AOA MORE<br>AOA MORE                                     | Missing Data           Records           Records           Records           Records           Demographics, Records           Demographics, Records           Demographics, Records           Demographics, Records           Demographics, Records           Demographics, Records           Demographics, Records           Demographics, Records           Demographics, Records           Demographics, Records           Demographics, Records           Demographics, Records                                                                                                    |         |
| Patients: Patient Acctid 648562 648605 648609 648612 648625 648628 648629 648630 648632 648633 648635 648635 648635                                           | *Double-click row to op Patient Name    | en Data Completion Prompt for patient<br>Last Record or Appointment Date<br>03/15/2018 12:00 AM<br>03/15/2018 12:00 AM<br>03/15/2018 12:00 AM<br>03/15/2018 12:00 AM<br>03/15/2018 12:00 AM<br>04/03/2018 10:09 AM<br>04/03/2018 10:09 AM<br>04/10/2018 12:00 AM<br>04/25/2018 12:00 AM<br>04/25/2018 12:00 AM<br>04/25/2018 12:00 AM<br>04/25/2018 12:00 AM | Data missing for HIE(s)<br>AOA MORE<br>AOA MORE<br>AOA MORE<br>AOA MORE<br>AOA MORE<br>AOA MORE<br>AOA MORE<br>AOA MORE<br>AOA MORE<br>AOA MORE<br>AOA MORE<br>AOA MORE<br>AOA MORE                         | Missing Data           Records           Records           Records           Records           Demographics, Records           Demographics, Records           Demographics, Records           Demographics, Records           Demographics, Records           Demographics, Records           Demographics, Records           Demographics, Records           Demographics, Records           Demographics, Records           Demographics, Records           Demographics, Records           Demographics, Records                                                                                                 |         |
| Patients:<br>Patient Acctid<br>648562<br>648605<br>648605<br>648612<br>648625<br>648628<br>648632<br>648632<br>648633<br>648635<br>648635<br>648635<br>648637 | *Double-click row to op Patient Name    | en Data Completion Prompt for patient<br>Last Record or Appointment Date<br>03/15/2018 12:00 AM<br>03/15/2018 12:00 AM<br>03/15/2018 12:00 AM<br>03/15/2018 12:00 AM<br>03/15/2018 12:00 AM<br>04/03/2018 10:09 AM<br>04/03/2018 12:00 AM<br>04/10/2018 12:00 AM<br>04/25/2018 12:00 AM<br>05/24/2018 05:35 PM<br>04/26/2018 12:00 AM                        | Data missing for HIE(s)<br>AOA MORE<br>AOA MORE<br>AOA MORE<br>AOA MORE<br>AOA MORE<br>AOA MORE<br>AOA MORE<br>AOA MORE<br>AOA MORE<br>AOA MORE<br>AOA MORE<br>AOA MORE<br>AOA MORE<br>AOA MORE<br>AOA MORE | Missing Data           Records           Records           Records           Records           Demographics, Records           Demographics, Records |         |

If a field has a date in the "Date" column, that field is in a specific medical record. Double-clicking the row will take you directly to that medical record and that field.

Clicking the "Refresh" button will reload and re-evaluate the data and reload the prompts, but this is done automatically when you select this window.

Clicking the "Remove" button will remove the patient's tab from the window. Double-clicking the patient's row in the results of the Data Completion Report, or modifying or viewing the patient's data, will re-add a tab for the patient in the window. If modifying or view a patient's data manually, a tab will only be added for patient if they're missing required or optional data, and it will only be based on the most recent medical record or the one you were modifying or viewing.

| 🐈 HL7 Prom                                                                                                    | npts                                                                                                    |                         |         |          |      |                  | - 🗆 X                                 |  |
|----------------------------------------------------------------------------------------------------|----------------------------------------------------------------------------------------------------|-------------------------|---------|----------|------|------------------|---------------------------------------|--|
| It is recommended that you add the missing information described below, so patient records can be sent to HIEs (Admin->Integrations->HIEs).          Patient Count:       1         All Patients Verified:       No, 1 left         Double-click each row to add the desired information to the patient's record.       Close |                                                                                                    |                         |         |          |      |                  |                                       |  |
| 1<br>Patient:<br>All Fields<br>Appointm                                                                                                    | 1     Refresh       Patient:     mcTest1, mcTest1 (648629)       All Fields Verified:     No, 4 left       Appointment Today:     No |                         |         |          |      |                  |                                       |  |
| Count                                                                                                    | Name                                                                                                    | Description             | Status  | Location | Date | Requiring HIE(s) | ^                                     |  |
| 1                                                                                                    | First Name                                                                                                    | First name of patient   | Set     | Patient  |      | AOA More         |                                       |  |
| 2                                                                                                    | Last Name                                                                                                    | Last name of patient    | Set     | Patient  |      | AOA More         |                                       |  |
| 3                                                                                                    | Date of Birth                                                                                                    | Patient's date of birth | Set     | Patient  |      | AOA More         |                                       |  |
| 4                                                                                                    | Address 1                                                                                                    | Address 1 of patient    | Missing | Patient  |      | AOA More         |                                       |  |
| 5                                                                                                    | City                                                                                                    | Patient's city          | Set     | Patient  |      | AOA More         |                                       |  |
| 6                                                                                                    | State                                                                                                    | Patient's state         | Set     | Patient  |      | AOA More         |                                       |  |
| 7                                                                                                    | Zip Code                                                                                                    | Patient's zip code      | Missing | Patient  |      | AOA More         |                                       |  |
| 8                                                                                                    | Gender                                                                                                    | Patient's gender        | Set     | Patient  |      | AOA More         |                                       |  |
| 9                                                                                                    | Race                                                                                                    | Patient's race          | Missing | Records  |      | AOA More         |                                       |  |
| 10                                                                                                    | Ethnicity                                                                                                    | Patiant's athninity     | Missing | Records  |      | AOA More         | · · · · · · · · · · · · · · · · · · · |  |

## Clinical Quality Measures (MU3/AOA) Report:

This newer version of the CQM report is more up-to-date in terms of the CQM logic, more thorough, faster, flexible, and customizable. And it can give you a better idea of what's actually automatically submitted to AOA MORE.

| \$r                                            |                                              | - 🗆 ×                     |
|------------------------------------------------|----------------------------------------------|---------------------------|
| File Configuration Station EHR Import / Export | Support Messages Help User Conference Backup |                           |
| 🕺 🖻 🗟 🛄 👷                                      | Change User Time Clock                       |                           |
| Patient Billing Tasks Schedule Inventor        | ry Reports Records Admin Logout Close        |                           |
| Report Type:                                   | Clinical Quality Measures (MU3/AOA)          |                           |
|                                                | Generate Report                              |                           |
|                                                |                                              |                           |
|                                                |                                              |                           |
|                                                |                                              |                           |
|                                                |                                              |                           |
|                                                |                                              |                           |
|                                                |                                              |                           |
|                                                |                                              |                           |
|                                                |                                              |                           |
|                                                |                                              |                           |
|                                                |                                              |                           |
|                                                |                                              |                           |
|                                                |                                              |                           |
|                                                |                                              |                           |
|                                                | HIE Date Completions Descention              |                           |
|                                                | The Data Completion: Demographics:           | R: Patients Not Venhed: 1 |

The first tab lets you run the report for all patients or any number of manually selected patients.

Clicking the "Next" button will take you to the doctor selection tab.

| 🍲 Clinical (              | Quality Measure Report     |        |               | _ |     | ×   |
|---------------------------|----------------------------|--------|---------------|---|-----|-----|
| Patient(s) Do             | ctor(s) Criteria Results   |        |               |   |     |     |
| ● All Pa<br>o<br>○ Select | ients<br>r<br>ed Patients: |        |               |   | Cla | ar  |
| -141M                     |                            |        |               |   | Cic |     |
| ID                        | Name                       | Gender | Date of Birth |   |     |     |
|                           |                            |        |               |   |     |     |
|                           |                            |        |               |   | N   | ext |

Most of the controls on the lower area of this tab can be ignored for now. In this case, I just clicked the "Add All" button, to include patients under all doctors in the results.

| b Clinical | l Quality Me  | asure Report  |            |           |               |         |                   |                    | _           |      |
|------------|---------------|---------------|------------|-----------|---------------|---------|-------------------|--------------------|-------------|------|
| Patient(s) | Doctor(s) Cri | teria Results |            |           |               |         |                   |                    |             |      |
| Doctor:    | None          |               | ~          | Add       | Remove        | Set as  | Main Doctor       | Add All R          | emove All   |      |
| Doctor     |               |               |            |           |               |         | NPI               | TIN                | Is Main Doo | tor  |
| Joseph Doc | tor           |               |            |           |               |         |                   |                    | No          |      |
| Jane Docto | r             |               |            |           |               |         |                   |                    | No          |      |
|            |               |               |            |           |               |         |                   |                    | No          |      |
|            |               |               |            |           |               |         |                   |                    | Yes         |      |
|            |               |               |            |           |               |         |                   |                    | No          |      |
|            |               |               |            |           |               |         |                   |                    | No          |      |
|            |               |               |            |           |               |         |                   |                    | No          |      |
|            |               |               |            |           |               |         |                   |                    | No          |      |
|            |               |               |            |           |               |         |                   |                    |             |      |
|            |               |               |            |           |               |         |                   |                    |             |      |
|            |               |               |            |           |               |         |                   |                    |             |      |
|            |               |               |            |           |               |         |                   |                    |             |      |
|            |               |               |            |           |               |         |                   |                    |             |      |
|            |               |               |            |           |               |         |                   |                    |             |      |
|            |               |               |            |           |               |         |                   |                    |             |      |
|            |               |               |            |           |               |         |                   |                    |             |      |
|            |               |               |            |           |               |         |                   |                    |             |      |
|            |               |               |            |           |               |         |                   |                    |             |      |
|            |               |               |            |           |               |         |                   |                    |             |      |
|            |               |               |            |           |               |         |                   |                    |             |      |
|            |               |               |            |           |               |         |                   |                    |             |      |
|            |               |               |            |           |               |         |                   |                    |             |      |
|            |               |               |            |           |               |         |                   |                    |             |      |
| NPI:       |               |               | ۲          | Group NPI | l (Admin->Com | pany) 🔾 | ) Main Doctor NPI | (Admin->Employees) | ○ Custom    |      |
| TIN:       | 123456789     |               | ۲          | Group TIN | (Admin->Com   | pany) 🔾 | ) Main Doctor TIN | (Admin->Employees) | ○ Custom    |      |
| MIPS S     | Submissio     | n Type: 🖲 (   | Group 🔾 Ir | ndividual | ○ None        |         |                   |                    |             | Next |

Click the "Next" button to continue and select the CQM criteria.

For the standard, I selected "AOA MORE." Under that, I selected "2018" as the sub-version. This is the version of the CQM logic being used to generate QRDA Category 1 CCDs to be submitted to AOA MORE.

I clicked the "Select All" button to include all of the supported CQMs in the results.

Clicking the "Calculate" button will run the report and display the results in the "Results" tab.

| 🍲 Clinical Qua   | ality Measure Rep  | port   | - 🗆 X                                                                                                    |
|------------------|--------------------|--------|----------------------------------------------------------------------------------------------------|
| Patient(s) Docto | or(s) Criteria Res | sults  |                                                                                                    |
| Reporting        | Period             |        |                                                                                                    |
| Reporting        | r chou.            |        |                                                                                                    |
| From: 01/        | 01/2018 12:00 A    | AM 🔲 🗖 | to: 12/31/2018 11:59 PM                                                                                          |
| Standard:        | AOA MORE           |        |                                                                                                    |
|                  | HOTHOTE            |        |                                                                                                    |
| Version:         | 2018               |        | ×                                                                                                    |
| Measures         |                    |        |                                                                                                    |
| Medsures         |                    |        |                                                                                                    |
| Select All       | Deselec            | t All  |                                                                                                    |
| Number           | Version            | Туре   | Description                                                                                                    |
| 50               | 6                  | eCQM   | Closing the Referral Loop: Receipt of Specialist Report                                                          |
| 122              | 6                  | eCQM   | Diabetes: Hemoglobin A1c Poor Control                                                                            |
| 138              | 6                  | eCQM   | Preventive Care and Screening: Tobacco Use: Screening and Cessation Intervention                                 |
| 165              | 6                  | eCQM   | Controlling High Blood Pressure                                                                                  |
| 167              | 6                  | eCQM   | Diabetic Retinopathy: Documentation of Presence or Absence of Macular Edema and Level of Severity of Retinopathy |
| 68               | 7                  | CQM    | Documentation of Current Medications in the Medical Record                                                       |
| ✓ 131            | 6                  | CQM    | Diabetes: Eye Exam                                                                                               |
| ✓ 142            | 6                  | CQM    | Diabetic Retinopathy: Communication with the Physician Managing Ongoing Diabetes Care                            |
| ✓ 143            | 6                  | CQM    | Primary Open-Angle Glaucoma (POAG): Optic Nerve Evaluation                                                       |
|                  |                    |        |                                                                                                    |
|                  |                    |        |                                                                                                    |
|                  |                    |        |                                                                                                    |
|                  |                    |        |                                                                                                    |
|                  |                    |        |                                                                                                    |
|                  |                    |        |                                                                                                    |
|                  |                    |        |                                                                                                    |
|                  |                    |        |                                                                                                    |
|                  |                    |        |                                                                                                    |
|                  |                    |        |                                                                                                    |
|                  |                    |        | Calculate                                                                                                    |
| l                |                    |        |                                                                                                    |

Selecting a measure will show the specific results for that measure. Under that, you can select the logic portion ("Initial Population", "Numerator", "Denominator", etc...) and the Population Criteria, if a measure has multiple populations.

Clicking the "Export QRDA Category 3 CCD" button will export a single QRDA Category 3 CCD to a specified folder. The QRDA Category 3 CCD is a statistical summary of all or the selected patients, based on all of the selected CQMs.

Clicking the "Export QRDA Category 1 CCDs" button will export a QRDA Category 1 CCD for each qualifying patient to a specified folder. The data will include demographics, procedures, diagnoses, etc... This is the type of message that's generated and submitted to AOA MORE automatically at an integrated office.

Continue by clicking on the "Individual Patient" tab.

| 🐈 Clinical Quality Measure Report - 🗌 |                                        |  |        |  |  |  |
|---------------------------------------|----------------------------------------|--|--------|--|--|--|
| Patient(s) Doctor(s) Criteria Results |                                        |  |        |  |  |  |
| All Patients Individual Patient       |                                        |  |        |  |  |  |
| Standard: Standard CQMs               |                                        |  | $\sim$ |  |  |  |
| Stat                                  | Value                                  |  |        |  |  |  |
| Encounter (First)                     | 05/31/2015                             |  |        |  |  |  |
| Encounter (Last)                      | 06/29/2018                             |  |        |  |  |  |
|                                       |                                        |  |        |  |  |  |
|                                       |                                        |  |        |  |  |  |
|                                       |                                        |  |        |  |  |  |
|                                       |                                        |  |        |  |  |  |
| Measure: 50v6: Closing the Refer      | ral Loop: Receipt of Specialist Report |  | $\sim$ |  |  |  |
| Stat                                  | Value                                  |  |        |  |  |  |
| Performance Rate                      | 133%                                   |  |        |  |  |  |
| Reporting Rate                        | 133%                                   |  |        |  |  |  |
|                                       |                                        |  |        |  |  |  |
|                                       |                                        |  |        |  |  |  |
|                                       |                                        |  |        |  |  |  |
| Portion: Initial Population           |                                        |  | ~      |  |  |  |
| Population:                           |                                        |  |        |  |  |  |
| Population Criteria #                 |                                        |  | ~      |  |  |  |
| Stat                                  | Value                                  |  | ^      |  |  |  |
| Total                                 | 3                                      |  |        |  |  |  |
| Gender (Female)                       | 0                                      |  | >      |  |  |  |
|                                       |                                        |  |        |  |  |  |
| Export QRDA Category 3                | CCD Export QRDA Category 1 CCDs        |  |        |  |  |  |
| (All Patients, Aggregate Re           | port) (All Patients, one for each)     |  |        |  |  |  |
|                                       |                                        |  |        |  |  |  |

This tab let's you look at the statistical results and generate messages for individual patients.

| 🔹 Clinical Quality Measure Report -               |                                                                                              |       |  |  |   |  |  |  |
|---------------------------------------------------|----------------------------------------------------------------------------------------------|-------|--|--|---|--|--|--|
| Patient(s) Doctor(s)                              | Criteria Results                                                                             |       |  |  |   |  |  |  |
| All Patients Individua                            | al Patient                                                                                   |       |  |  |   |  |  |  |
| Patient:                                          | Test_AOA_2018_142v6, Test_AOA_2018_142v6 (648640)                                            |       |  |  | ~ |  |  |  |
| Standard:                                         | Standard CQMs ~                                                                              |       |  |  |   |  |  |  |
| Measure:                                          | 142v6: Diabetic Retinopathy: Communication with the Physician Managing Ongoing Diabetes Care |       |  |  |   |  |  |  |
| Population:                                       | Population Criteria #1                                                                       |       |  |  | ~ |  |  |  |
| Stat                                              |                                                                                              | Value |  |  |   |  |  |  |
| Initial Population                                |                                                                                              | 1     |  |  |   |  |  |  |
| Numerator                                         |                                                                                              | 1     |  |  |   |  |  |  |
| Denominator                                       |                                                                                              | 1     |  |  |   |  |  |  |
| Denominator Excepti                               | on                                                                                           | 0     |  |  |   |  |  |  |
| Patient Characteristic                            | : Payer                                                                                      | 1     |  |  |   |  |  |  |
| Eye Care Encounters                               |                                                                                              |       |  |  |   |  |  |  |
|                                                   |                                                                                              |       |  |  |   |  |  |  |
|                                                   |                                                                                              |       |  |  |   |  |  |  |
|                                                   |                                                                                              |       |  |  |   |  |  |  |
| Export QRDA Category 1 CCDs<br>(Selected Patient) |                                                                                              |       |  |  |   |  |  |  |